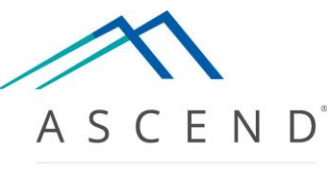

HEALTH INFORMATION TECHNOLOGY

# ASCEND CV<sup>®</sup> Reporting Quick Start Guide Version 5.0

# **Table of Contents**

| Table of Contents1                                    |
|-------------------------------------------------------|
| About This Guide3                                     |
| Using ASCEND CV                                       |
| Opening a Study for Reporting3                        |
| ASCEND CV Reporting Interface4                        |
| Status Bar4                                           |
| Clinical Reporting Interface5                         |
| Study Data Toolbar5                                   |
| Data Button                                           |
| Images Button                                         |
| Participants Button                                   |
| Study Details Button                                  |
| Workflow Button15                                     |
| Print Button                                          |
| Reporting Toolbar17                                   |
| Search                                                |
| Undo and Redo18                                       |
| Help                                                  |
| Options                                               |
| Support19                                             |
| Workflow Toolbar19                                    |
| Basic Reporting Workflow 20                           |
| Overread Workflow23                                   |
| Preliminary Report Workflow23                         |
| Amendment Workflow25                                  |
| "Split Case" Workflow                                 |
| Specifying the Number of Physician Reports for a Case |
| Opening a Study in a Multi-study Case                 |
| Completing a "Split" Case 32                          |
| Multiple Technician Workflow                          |

| Force Closing Another User's Reporting Session                |    |
|---------------------------------------------------------------|----|
| Appendix A – ASCEND CV Worklist                               | 35 |
| Refreshing The Worklist                                       | 35 |
| Opening a Study For Reporting                                 | 36 |
| Previewing a Report                                           | 37 |
| Assigning a Study                                             | 38 |
| Managing Worklist Views                                       | 39 |
| Administering a Study (Requires Lab Administrator privileges) | 43 |
| Editing Study Data                                            | 43 |
| Editing Patient Data                                          | 44 |
| Canceling a Study                                             | 46 |
| Resetting a Study                                             | 46 |

## **About This Guide**

This guide introduces the ASCEND CV<sup>®</sup> reporting interface, including:

- User interfaces and controls (displays, forms, buttons)
- Steps in the reporting workflow (opening a study, marking it as ready to be read, recording findings, signing the final report).
- Management of data imported from Hospital Information Systems (HIS) and clinical devices (ultrasound scanners, physiologic devices).

In addition to reviewing this guide, you should review the following documentation:

• Your reporting modules' online Usage Guides, titled:

Echocardiography Vascular Nuclear Cardiology Cardiac Catheterization Electrophysiology Cardiac CT Cardiac MR

which each contain multiple PDF presentations detailing how to use the reporting interface to prepare clinical reports.

Finally, you should consult with your Lab Administrator regarding documentation for the following user interfaces:

- Worklist interface for selecting a study for reporting
- Image review interface for reviewing images associated with a study

If you are a Lab or System Administrator that needs to configure, monitor, and maintain the ASCEND CV reporting application and user rights, then please refer to the separate ASCEND CV Administration Quick Start Guide.

## Using ASCEND CV

ASCEND CV is a valuable tool but is not a substitute for good clinical judgment. The physician signing a study assumes complete responsibility for ensuring the accuracy and completeness of a clinical report generated using the ASCEND CV software, including reviewing the report before signing it.

## **Opening a Study for Reporting**

The **worklist interface** lists the studies available for reporting. Depending on your system configuration, the worklist interface may be provided by your Hospital Information System (HIS), by your Electronic Medical Record system (EMR), or by ASCEND CV.

The exact steps for opening a study will vary depending on the specific worklist interface. Consult with your Lab Administrator for documentation regarding your system's worklist interface. The ASCEND CV worklist interface is described in *Appendix A* of this Guide.

# **ASCEND CV Reporting Interface**

Opening a study from the worklist displays the ASCEND CV reporting interface.

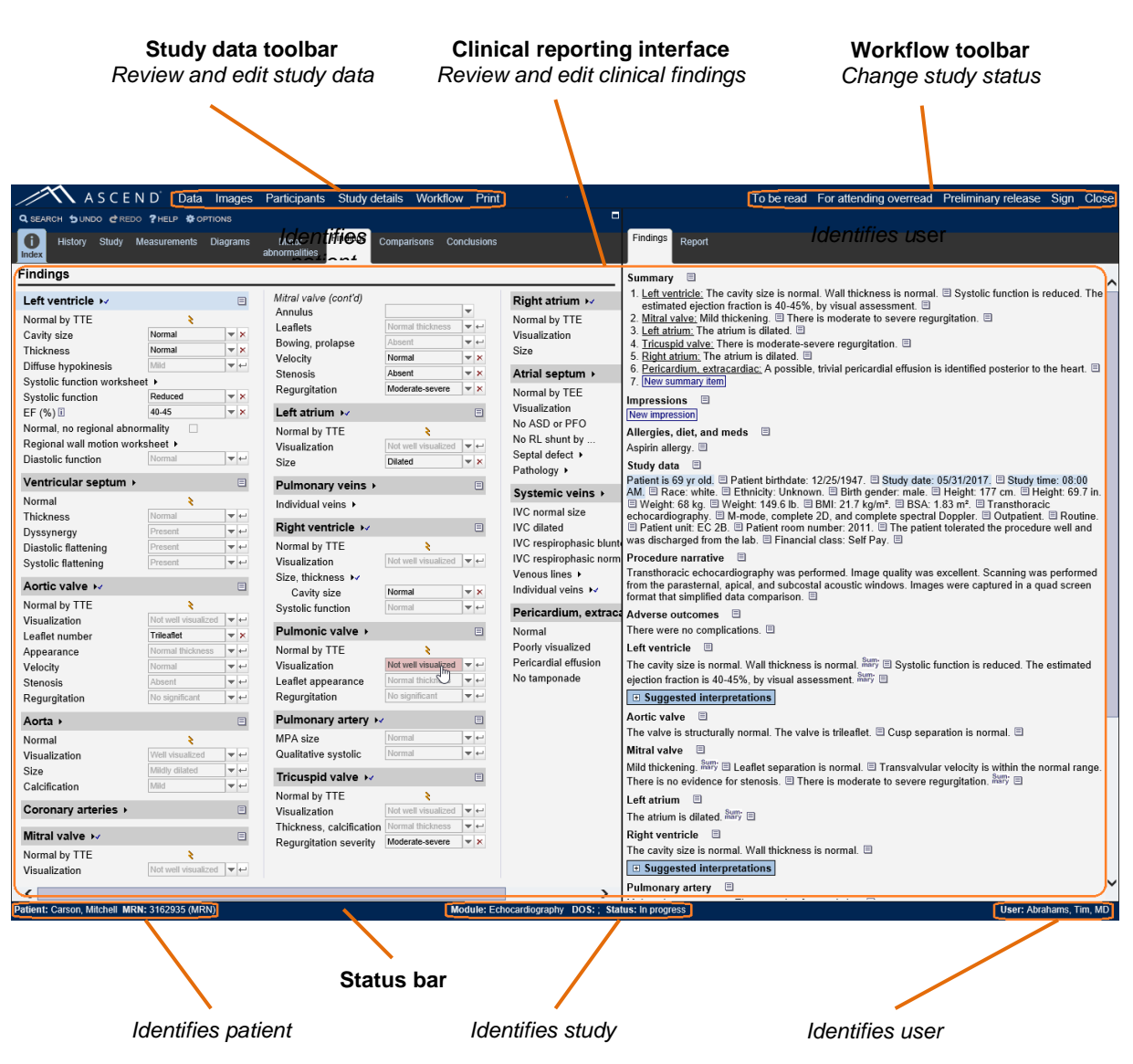

#### **Status Bar**

The **status bar** at the bottom of the ASCEND CV reporting interface lists key information about the study:

- Patient: Patient name and medical record number (MRN)
- Study: Reporting module (Echo, Vascular, Cath, etc.), date of service (DOS), and study status
- User: User name

# **Clinical Reporting Interface**

The **clinical reporting interface** occupies the center of the ASCEND CV reporting screen. The tabs on the left side are used to enter data, and the tabs on the right side are used to review the findings in the clinical report.

The data entry tabs, their contents, and the result reporting process will vary depending on the reporting module. The reporting module *Quick Start Guides* and *Video Training Library* describe how to use the clinical reporting interface to prepare clinical reports.

## **Study Data Toolbar**

The study data toolbar is used to review and edit data related to the study.

Data Images Participants Study details Workflow Print

#### **Data Button**

Clicking the **Data** button displays the status of data imported from the Hospital Information System (HIS) and clinical devices, including:

- Pending: Data awaiting import into the study
- Previous: Data that has been imported into the study.

In the example below, an order from the HIS and a set of measurements from an ultrasound machine (TomTec DICOM Echo) have been automatically imported.

| Data import                                 |                                |         |                   |          |                                                              |            |
|---------------------------------------------|--------------------------------|---------|-------------------|----------|--------------------------------------------------------------|------------|
| Pending Refresh                             |                                |         |                   |          |                                                              |            |
| Source info                                 | Patient info                   | MRN     | Account<br>number | Action   | Information                                                  |            |
|                                             |                                | No data | a available in ta | ble      |                                                              | $\bigcirc$ |
| Previous                                    |                                |         |                   |          |                                                              |            |
| Source info                                 | Patient info                   | MRN     | Account<br>number | Action   | Information                                                  |            |
| 05/31/2017 12:03:58 AM<br>TomTec DICOM Echo | Carson, Mitchell<br>12/25/1947 | 3162935 | 10041889          | Reimport | Import status: Automatically imported                        | ^          |
| 05/31/2017 12:03:55 AM<br>HIS               | Carson, Mitchell<br>12/25/1947 | 3162935 | 10041889          | Reimport | Import status: Automatically imported<br>Contents: New order | $\sim$     |
|                                             |                                |         |                   |          | Close                                                        |            |

If the **Data** button is marked with a red exclamation point **Data**, then the study has pending data that has <u>not</u> yet been imported. The example below shows a pending import from an ultrasound machine (TomTec DICOM Echo). You should review <u>all</u> pending imports and use the **Import** button to

import the data or the **Decline** button to decline import (if, for instance, the data was sent by mistake).

| Data import                                 |                                |         |                   |                   |                                                              |  |
|---------------------------------------------|--------------------------------|---------|-------------------|-------------------|--------------------------------------------------------------|--|
| Pending                                     |                                |         |                   |                   | Refresh                                                      |  |
| Source info                                 | Patient info                   | MRN     | Account<br>number | Action            | Information                                                  |  |
| 06/19/2016 12:03:29 AM<br>TomTec DICOM Echo | Carson, Mitchell<br>12/25/1947 | 3162935 | 10041889          | Import<br>Decline |                                                              |  |
| Previous                                    |                                |         |                   |                   |                                                              |  |
| Source info                                 | Patient info                   | MRN     | Account<br>number | Action            | Information                                                  |  |
| 06/19/2016 7:10:59 PM<br>HIS                | Carson, Mitchell<br>12/25/1947 | 3162935 | 10041889          | Reimport          | Import status: Automatically imported<br>Contents: New order |  |
|                                             |                                |         |                   |                   | Close                                                        |  |
|                                             |                                |         |                   |                   |                                                              |  |

#### **Images Button**

If there are new DICOM secondary capture images available for selective inclusion in the report, the Images button will display a red exclamation point Images. Clicking the Images button displays the set of DICOM secondary-capture images associated with a study. The example below shows a set of secondary-capture images from a Cath study. Recently-added images are displayed within a red frame and include a **!New** marker to make them easy to locate.

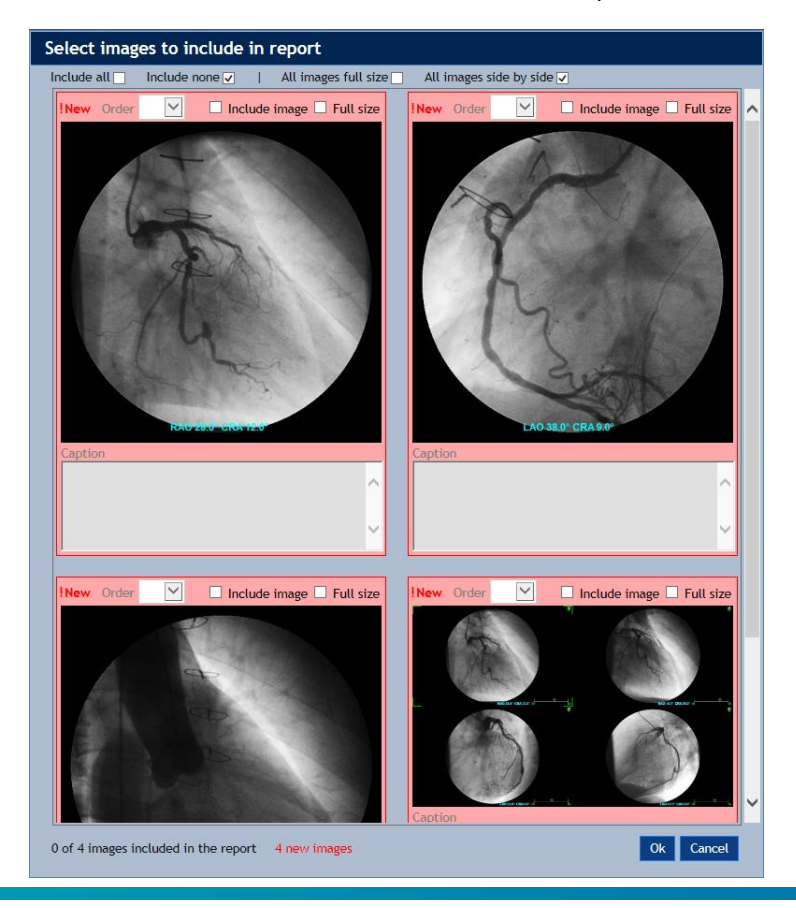

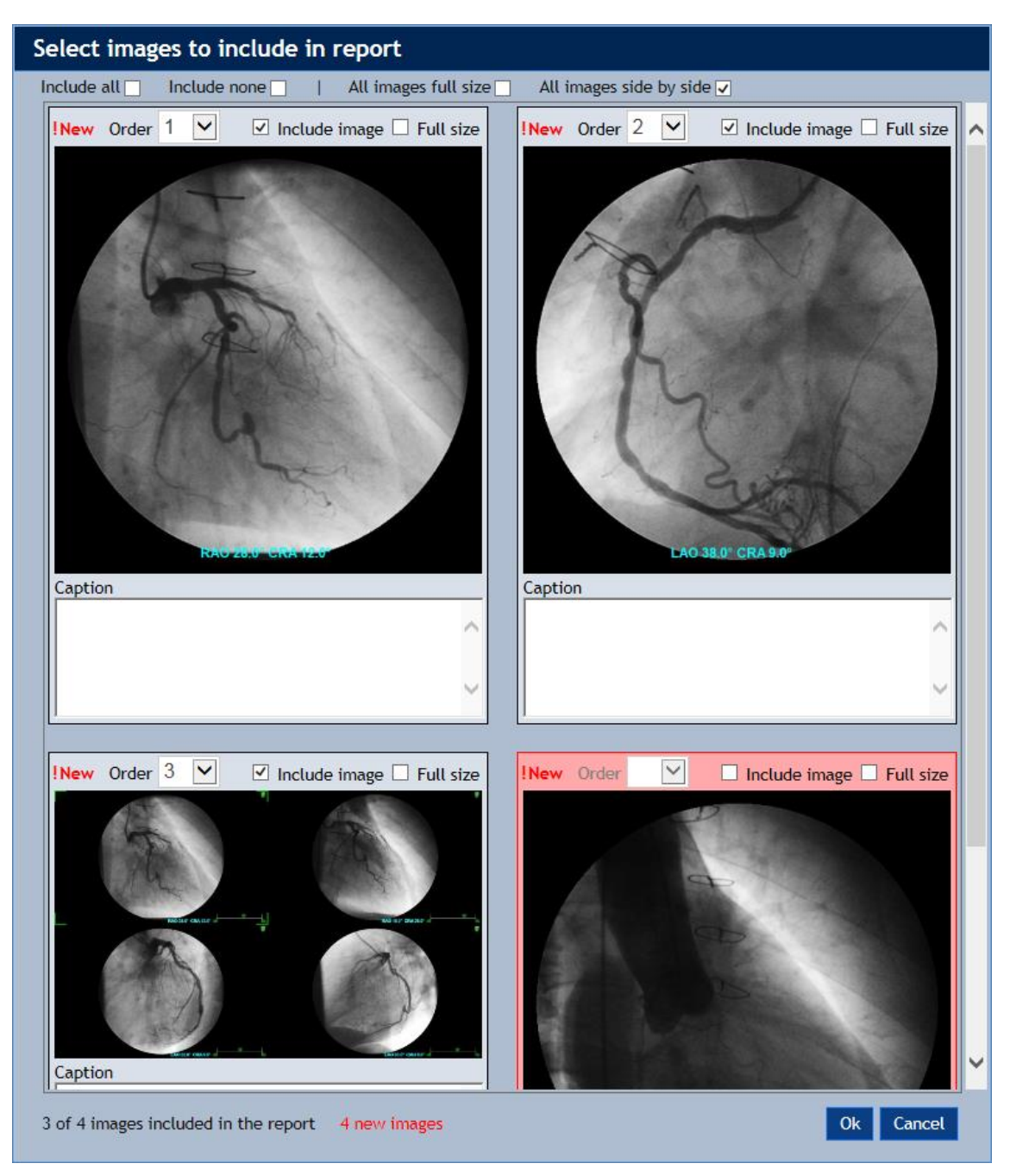

You select the images you want to include on the report using the **Include all**, **Include none**, or **Include image** checkboxes.

By default, images will be displayed on the report in the order you select them. You can use the **Order** field to change the order. As you change the values in the Order field, the images will be rearranged to reflect your specified ordering.

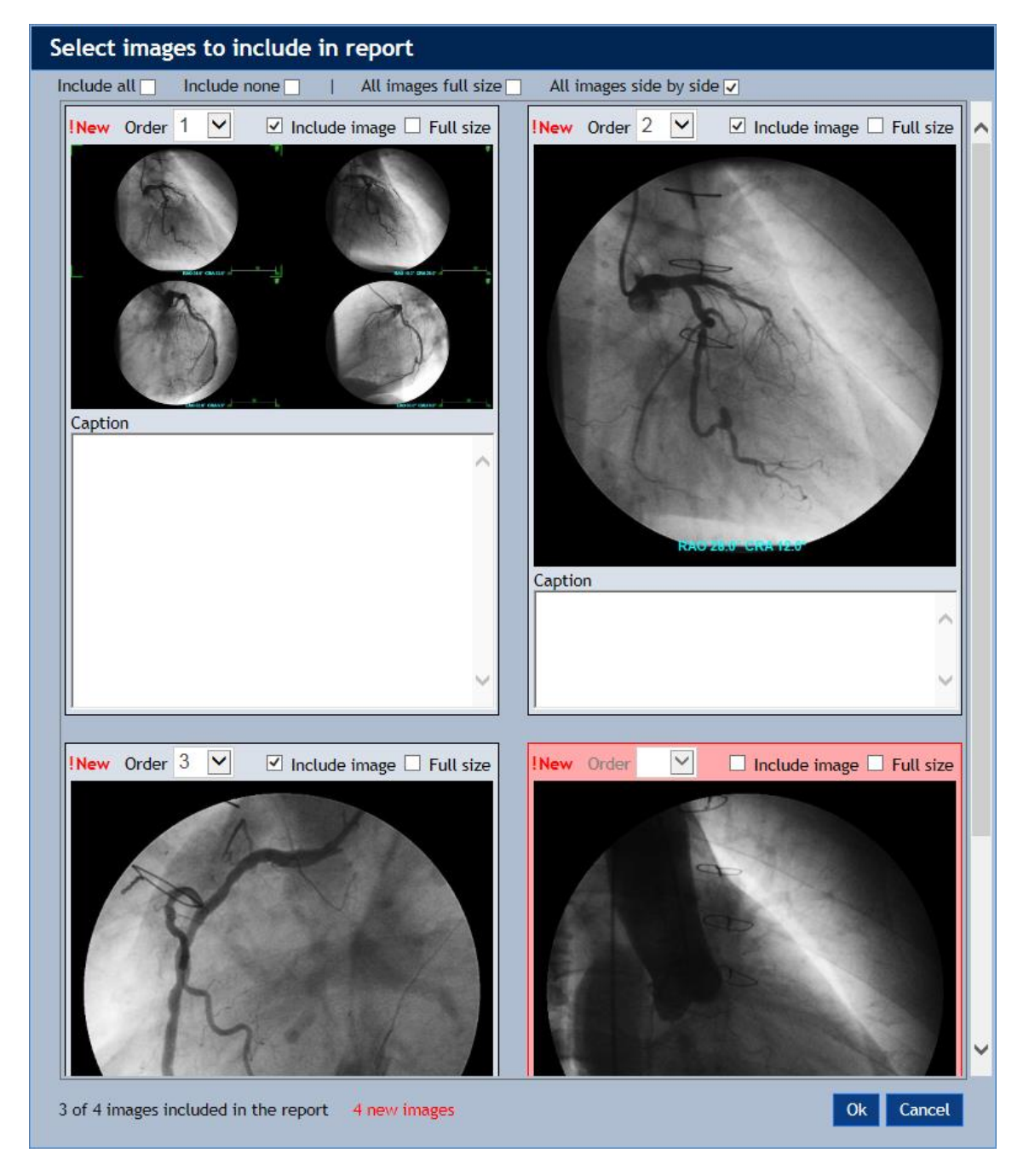

You can specify the image sizes using the **All images full size**, **All images side by side**, and **Full size** checkboxes, and you can add captions to the images using the **Caption** text boxes.

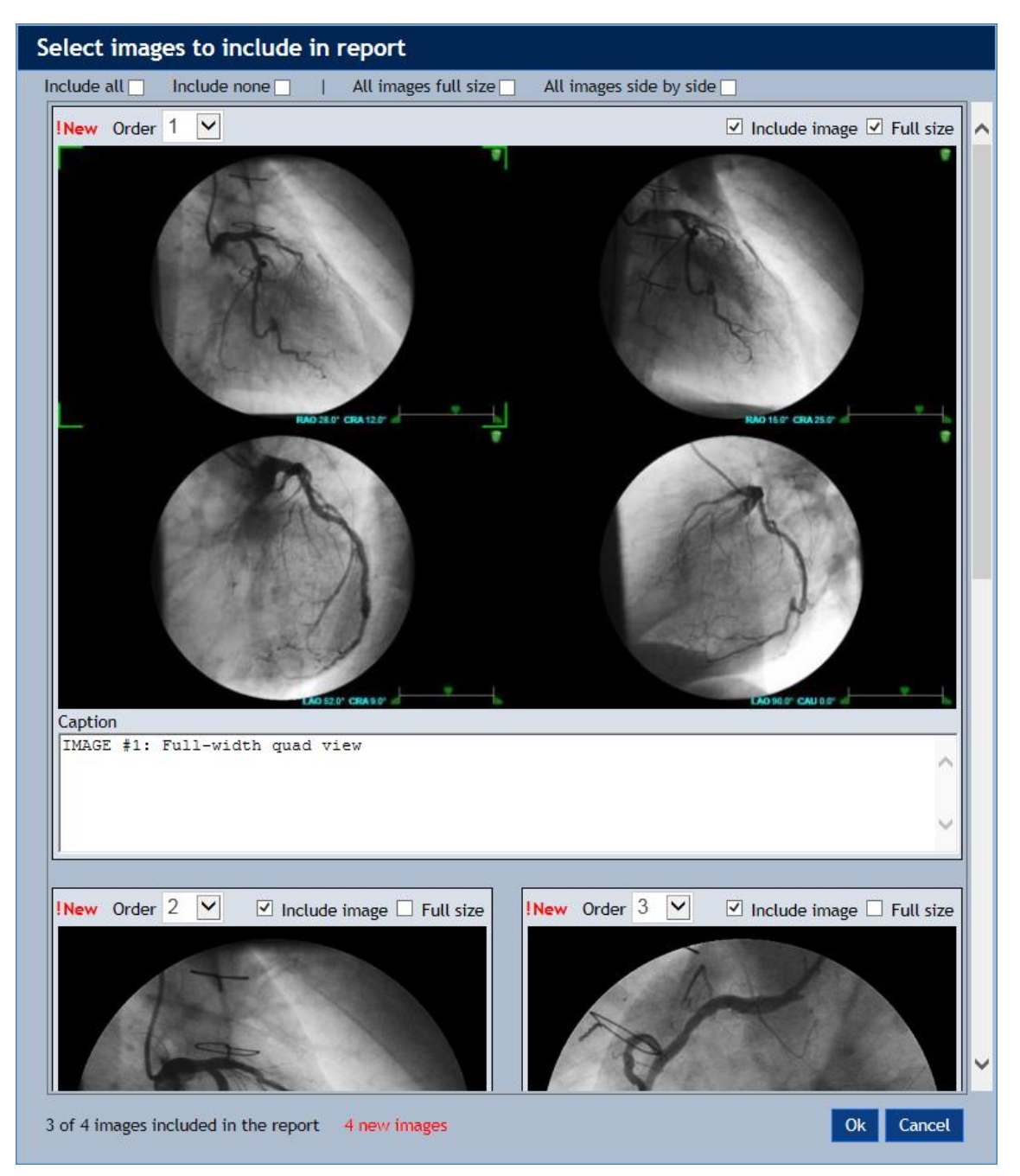

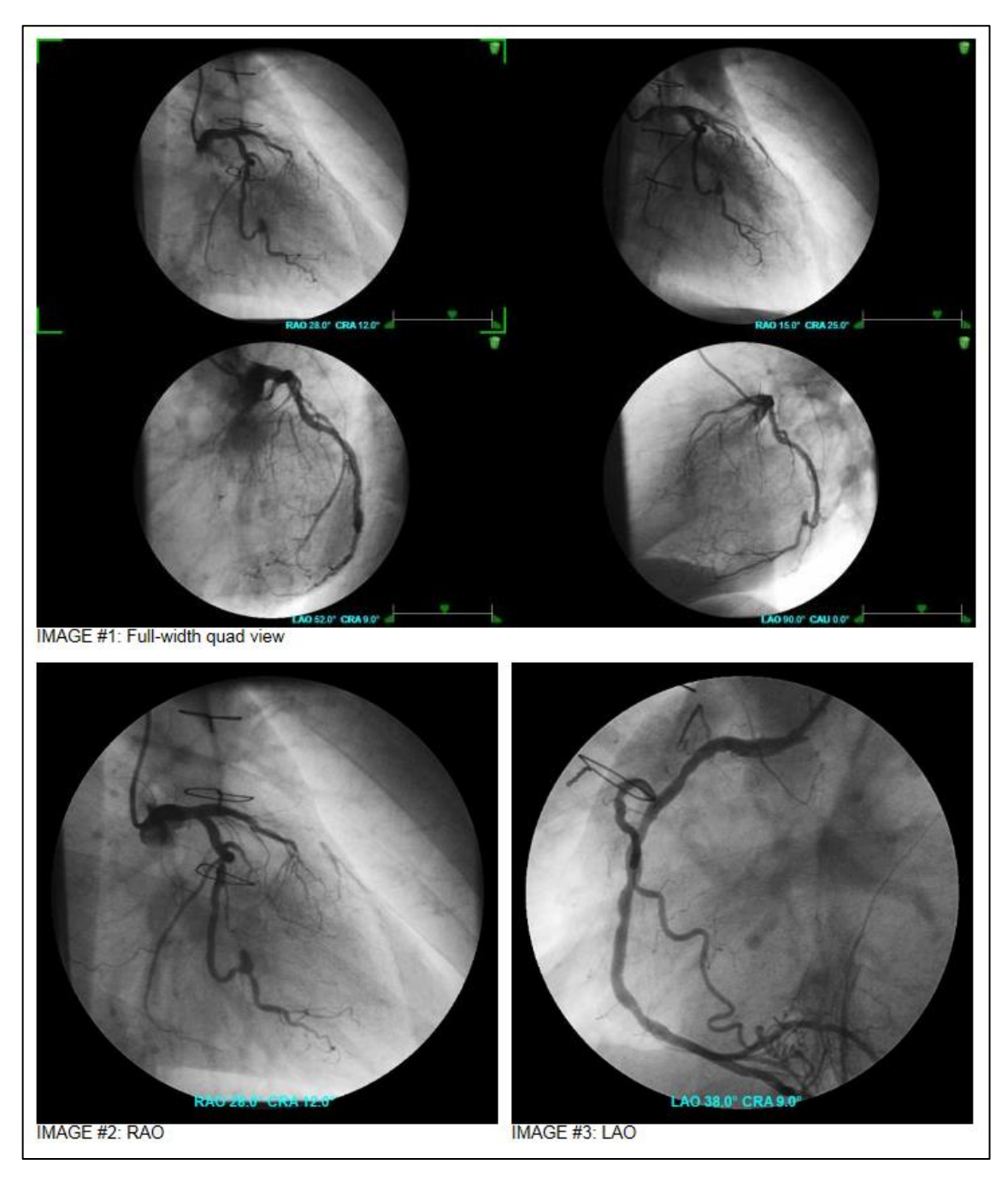

The display of the images in the report matches their display in the **Images** panel.

## **Participants Button**

Clicking the **Participants** button displays the set of participant roles associated with the study, including physicians, technicians, and other staff, as well as the practice of the *Responsible physician* (the physician who will sign the report).

| Participants                           |                         |  |  |  |  |  |
|----------------------------------------|-------------------------|--|--|--|--|--|
| Show only: East Campus ✓ Cath ✓ Role ✓ |                         |  |  |  |  |  |
| Role                                   | Participant             |  |  |  |  |  |
| Responsible physician                  | [none]                  |  |  |  |  |  |
| Preliminary signer                     | [none]                  |  |  |  |  |  |
| Technologist                           | Brooks, Jerome X, V TEC |  |  |  |  |  |
| Referring physician                    | de Kort, Martin F, MD   |  |  |  |  |  |
| Ordering physician                     | Kec, Robert, MD         |  |  |  |  |  |
| Practice                               | [none]                  |  |  |  |  |  |
|                                        | Ok Cancel               |  |  |  |  |  |
|                                        |                         |  |  |  |  |  |

You can use each role's Participant list to

- Remove a participant by selecting [none] from the list.
- Add a new participant by selecting **+Add New Participant** from the list and entering the new participant's name, ID, address, email, phone number, etc.
- Select one of participants in the list.

| Participants                           |                       |                                                       |  |  |  |
|----------------------------------------|-----------------------|-------------------------------------------------------|--|--|--|
| Show only: East Campus ✓ Cath ✓ Role ✓ |                       |                                                       |  |  |  |
|                                        | Role                  | Participant                                           |  |  |  |
|                                        | Responsible physician | [none]                                                |  |  |  |
|                                        | Preliminary signer    | [none]                                                |  |  |  |
|                                        | Technologist          | [none]                                                |  |  |  |
|                                        | Referring physician   | Abrahams, Tim, MD<br>Lawrence, Christopher Mark, I MD |  |  |  |
|                                        | Ordering physician    | +Add New Participant                                  |  |  |  |
|                                        | Practice              | [none]                                                |  |  |  |
|                                        |                       | Ok Cancel S                                           |  |  |  |

You can filter the participant list by typing part of a name into the text box (e.g., "Law" in the example above). Checking the **Facility**, **Reporting module**, and **Role** checkboxes will filter the participant list to include <u>only</u> those participants who are associated with the specified facility, reporting module, and role.

If the **Participant** button is marked with a red exclamation point **!**, then there are required participants that have <u>not</u> been specified. The required participant roles are marked with a red exclamation point **!** (Sonographer, in the example below). <u>All</u> required participants should be specified before a report is signed.

| Participants                                     |                    |                     |  |  |  |
|--------------------------------------------------|--------------------|---------------------|--|--|--|
| Show only: East Campus ✓ Pediatric Echo ✓ Role ✓ |                    |                     |  |  |  |
| -                                                | Role               | Participant         |  |  |  |
| <u> </u>                                         |                    | [none]              |  |  |  |
|                                                  | Preliminary signer | [none]              |  |  |  |
| 1                                                | Sonographer        | [none]              |  |  |  |
|                                                  | Ordering physician | Abrahams, Tim, MD 🔹 |  |  |  |
|                                                  | Practice           | [none]              |  |  |  |
| ! These fields are required Ok Cancel            |                    |                     |  |  |  |

ASCEND CV is designed to reduce the likelihood that duplicate providers are created. For example, if during reporting, a clinician adds a provider that is a likely duplicate, they will be prompted to confirm whether this is actually an existing provider or whether a new provider should be created.

In the example below, the clinician attempts to add a new responsible physician – Rob McDavid, MD – for the study whose last name and first character of the first name match an existing provider, Robert McDavid, MD:

| P                                      | Participants                          |                       |                                  |  |  |  |
|----------------------------------------|---------------------------------------|-----------------------|----------------------------------|--|--|--|
| Show only: East Campus ✓ Cath ✓ Role ✓ |                                       |                       |                                  |  |  |  |
|                                        |                                       | Role                  | Participant                      |  |  |  |
|                                        |                                       | Responsible physician | [none]                           |  |  |  |
|                                        |                                       | Preliminary signer    | [none]                           |  |  |  |
|                                        | !                                     | Technologist          | Lawrence, Christopher Mark, I MD |  |  |  |
|                                        |                                       | Referring physician   | +Add New Participant             |  |  |  |
|                                        |                                       | Ordering physician    | Kec, Robert, MD                  |  |  |  |
|                                        |                                       | Practice              | [none]                           |  |  |  |
| 1                                      | I These fields are required Ok Cancel |                       |                                  |  |  |  |

| Add participant      |                |  |  |  |
|----------------------|----------------|--|--|--|
|                      |                |  |  |  |
| First name:          | Rob            |  |  |  |
| Middle:              |                |  |  |  |
| Last name:           | McDavid        |  |  |  |
| Family suffix:       |                |  |  |  |
| Professional suffix: | MD ×           |  |  |  |
| Staff ID:            |                |  |  |  |
| NPI:                 |                |  |  |  |
| Address 1:           |                |  |  |  |
| Address 2:           |                |  |  |  |
| City:                |                |  |  |  |
| State / province:    |                |  |  |  |
| Zip / postal code:   |                |  |  |  |
| Country:             |                |  |  |  |
| Email:               |                |  |  |  |
| Business #:          |                |  |  |  |
| Mobile #:            |                |  |  |  |
| Home #:              |                |  |  |  |
| Fax #:               |                |  |  |  |
|                      | Add new Cancel |  |  |  |

In this case the user can use the dropdown menu to either add a new Rob McDavid or select the existing Robert McDavid as responsible physician:

| Add participant                 |                    |  |  |  |
|---------------------------------|--------------------|--|--|--|
| Provider may already exist. Ple | ease choose below: |  |  |  |
| McDavid, Robert                 | •                  |  |  |  |
| McDavid, Robert                 |                    |  |  |  |
| McDavid, Rob (New)              |                    |  |  |  |
| Last name: McDavid              |                    |  |  |  |

## **Study Details Button**

Clicking the **Study details** button displays detailed information regarding the study and the patient. The fields with white data entry boxes are editable. The remaining information is presented for review <u>only</u>.

| tient: Carson, Mitchell                                                                                                    |                                                                                                    |                                         |    |  |  |
|----------------------------------------------------------------------------------------------------|----------------------------------------------------------------------------------------------------|-----------------------------------------|----|--|--|
| Study Patien                                                                                                    | t                                                                                                    |                                         |    |  |  |
| - Admission                                                                                                    |                                                                                                    |                                         |    |  |  |
| Account num                                                                                                    | ber                                                                                                    | 10041889                                |    |  |  |
| Arrival date/                                                                                                    | time                                                                                                    | 02/13/2013 12:21 PM                     | L  |  |  |
| Admission                                                                                                    |                                                                                                    | Observation                             |    |  |  |
| Order —                                                                                                    |                                                                                                    |                                         | 1  |  |  |
| Accession nur                                                                                                    | nber                                                                                                    | 12453                                   | L  |  |  |
| Placer order                                                                                                    | number                                                                                                    | 36099144                                |    |  |  |
| Order date/t                                                                                                    | ime                                                                                                    | 02/13/2013 09:40 AM                     |    |  |  |
| Universal ser                                                                                                    | vice ID                                                                                                    | TEE(CardiacEchoca20)                    | L  |  |  |
| Urgency                                                                                                    |                                                                                                    | $\checkmark$                            | L  |  |  |
| Case                                                                                                    |                                                                                                    | N                                       | i  |  |  |
| Lab discharge                                                                                                    | e date/time                                                                                                    | <u></u>                                 |    |  |  |
| Location perf                                                                                                    | ormed                                                                                                    | 88                                      |    |  |  |
| Procedure ro                                                                                                    | om                                                                                                    | 2011                                    | L  |  |  |
| Study                                                                                                    |                                                                                                    |                                         | i  |  |  |
| Start date/tir                                                                                                    | me                                                                                                    | 02/13/2013 09:01 AM                     | L  |  |  |
|                                                                                                    |                                                                                                    |                                         |    |  |  |
| End date/tim                                                                                                    | e                                                                                                    | 02/13/2013 09:40 AM                     | ce |  |  |
| End date/tim                                                                                                    | e                                                                                                    | 02/13/2013 09:40 AM                     | ce |  |  |
| End date/tim                                                                                                    | e                                                                                                    | 02/13/2013 09:40 AM                     | ce |  |  |
| End date/tim                                                                                                    | e<br>nell                                                                                                    | 02/13/2013 09:40 AM                     | ce |  |  |
| End date/tim                                                                                                    | e<br>nell                                                                                                    | 02/13/2013 09:40 AM                     |    |  |  |
| End date/tim                                                                                                    | e<br>nell                                                                                                    | 02/13/2013 09:40 AM                     |    |  |  |
| End date/tim                                                                                                    | e                                                                                                    | 02/13/2013 09:40 AM                     |    |  |  |
| End date/tim                                                                                                    | e<br>nell<br>62935 (MRN)<br>4-38-9676<br>7/25/1947                                                                                             | 02/13/2013 09:40 AM                     |    |  |  |
| End date/tim                                                                                                    | e<br>nell<br>62935 (MRN)<br>44-38-9676<br>1/25/1947<br>ale                                                                                     | 02/13/2013 09:40 AM                     |    |  |  |
| End date/tim                                                                                                    | e<br>nell<br>62935 (MRN)<br>4-38-9676<br>//25/1947<br>ale<br>hite                                                                              | 02/13/2013 09:40 AM                     |    |  |  |
| End date/tim<br>Ludy details<br>ient: Carson, Mitcl<br>Study Patient<br>MPI<br>MRN 31<br>SSN 18<br>DOB 12<br>Bith gender Mi<br>Race W<br>Ethnicity U                                                                                                    | e<br>nell<br>62935 (MRN)<br>4-38-9676<br>V/25/1947<br>ale<br>hite<br>inknown                                                                   | 02/13/2013 09:40 AM                     |    |  |  |
| End date/time<br>End date/time<br>Ent: Carson, Mitcl<br>Study Patient<br>MPI<br>MRN 31<br>SSN 18<br>Birth gender M<br>Race W<br>Ethnicity U<br>Marital status M                                                                                               | e<br>nell<br>62935 (MRN)<br>14-38-9676<br>1/25/1947<br>ale<br>hite<br>hite<br>inknown<br>arried                                                | 02/13/2013 09:40 AM                     |    |  |  |
| LICLY CATAILS<br>Internet Carson, Mitcle<br>Internet Carson, Mitcle<br>Internet Carson, Mitcle<br>Internet Carson, Mitcle<br>MPI<br>MRN 31<br>SSN 18<br>DOB 12<br>Birth gender Mit<br>Race W<br>Ethnicity U<br>Marital status Mit<br>Death date/time<br>Email | e<br>nell<br>62935 (MRN)<br>4-38-9676<br>V/25/1947<br>ale<br>hite<br>inknown<br>arried                                                         | 02/13/2013 09:40 AM                     |    |  |  |
| End date/time<br>End date/time<br>Ent: Carson, Mitcl<br>Study Patient<br>MRN 31<br>SSN 18<br>DOB 12<br>Birth gender M<br>Race W<br>Ethnicity U<br>Marital status M<br>Death date/time<br>Email<br>Phone # (6                                                  | e<br>nell<br>62935 (MRN)<br>4-38-9676<br>V/25/1947<br>ale<br>hite<br>Inknown<br>arried<br>03)400-500                                           | 02/13/2013 09:40 AM                     |    |  |  |
| End date/tim<br>End date/tim<br>ent: Carson, Mitcl<br>study Patient<br>MPI<br>MRN 31<br>SSN 18<br>DOB 12<br>Birth gender M.<br>Race W<br>Ethnicity U<br>Marital status M.<br>Death date/time<br>Email<br>Phone # (6<br>Business # 65                          | e<br>1ell<br>62935 (MRN)<br>4-38-9676<br>V/25/1947<br>ale<br>hite<br>Inknown<br>arried<br>03)400-500<br>13 THUNDER D                           | 02/13/2013 09:40 AM                     | ce |  |  |
| End date/time<br>End date/time<br>Ent: Carson, Mitcl<br>Study Patient<br>MRN 31<br>SSN 18<br>DOB 12<br>DOB 12<br>Birth gender Mi<br>Race W<br>Ethnicity U<br>Marital status M<br>Death date/time<br>Email<br>Phone # (6<br>Business #<br>Address 66           | e<br>1ell<br>62935 (MRN)<br>4-38-9676<br>1/25/1947<br>ale<br>hite<br>Inknown<br>aarried<br>03)400-500<br>33 THUNDER D<br>RESCOTT, AZ 8         | 02/13/2013 09:40 AM<br>Ok Can<br>Ok Can | ce |  |  |
| End date/time<br>Ludy details<br>ient: Carson, Mitcl<br>Study Patient<br>MPI<br>MRN 31<br>SSN 18<br>DOB 12<br>Birth gender M.<br>Race W<br>Ethnicity U<br>Marital status M.<br>Death date/time<br>Email<br>Phone # (6<br>Business #<br>Address 66             | e<br>1ell<br>62935 (MRN)<br>14-38-9676<br>1/25/1947<br>ale<br>hite<br>hite<br>inknown<br>arried<br>03)400-500<br>13 THUNDER D<br>RESCOTT, AZ 8 | 02/13/2013 09:40 AM                     |    |  |  |
| End date/tim<br>Ludy details<br>ient: Carson, Mitcl<br>ient: Carson, Mitcl<br>Study Patient<br>MPI<br>MRN 31<br>SSN 18<br>Brith gender M.<br>Race W<br>Ethnicity U<br>Marital status M.<br>Death date/time<br>Email<br>Phone # (6<br>Business #<br>Address 66 | e<br>1ell<br>62935 (MRN)<br>14-38-9676<br>1/25/1947<br>ale<br>hite<br>hite<br>1nknown<br>arried<br>03)400-500<br>13 THUNDER D<br>RESCOTT, AZ 8 | 02/13/2013 09:40 AM                     | ce |  |  |

If the **Study details** button is marked with a red exclamation point **!**, then there are required study details that have <u>not</u> been specified. The required fields are marked with a red exclamation point **!** (study start date/time, in the example below). <u>All</u> required study detail fields should be specified before a report is signed.

Ok Cancel

|   | Study details             |                         |                      |  |  |  |  |
|---|---------------------------|-------------------------|----------------------|--|--|--|--|
| I | Patient: Carson, Mitchell |                         |                      |  |  |  |  |
|   | !                         | Study Patient           |                      |  |  |  |  |
|   |                           | -Admission              |                      |  |  |  |  |
|   |                           | Account number          | 10041889             |  |  |  |  |
|   |                           | Arrival date/time       | 02/13/2013 12:21 PM  |  |  |  |  |
|   |                           | Admission               | Observation          |  |  |  |  |
|   |                           | Order — Order           |                      |  |  |  |  |
|   |                           | Accession number        | 12453                |  |  |  |  |
|   |                           | Study instance UID      |                      |  |  |  |  |
|   |                           | Placer order number     | 36099144             |  |  |  |  |
|   |                           | Order date/time         | 02/13/2013 09:40 AM  |  |  |  |  |
|   |                           | Universal service ID    | TEE(CardiacEchoca20) |  |  |  |  |
|   |                           | Urgency                 |                      |  |  |  |  |
|   |                           | Case                    |                      |  |  |  |  |
|   |                           | Lab discharge date/time |                      |  |  |  |  |
|   |                           | Location performed      |                      |  |  |  |  |
|   |                           | Procedure room          | 2011                 |  |  |  |  |
|   |                           | Study                   |                      |  |  |  |  |
|   |                           | ! Start date/time       |                      |  |  |  |  |
|   |                           | End date/time           |                      |  |  |  |  |
|   |                           |                         |                      |  |  |  |  |
| 1 | Th                        | ne field is required    | Ok Cancel            |  |  |  |  |

## **Workflow Button**

Clicking the **Workflow** button displays a list of events related to the study – including study creation, data imports, editing sessions, and study status changes.

| Date/time          | User 🔶                  | Event 🔶                         | Details 🗧                                           |
|--------------------|-------------------------|---------------------------------|-----------------------------------------------------|
| 05/30/2017 6:49 PM | Brooks, Jerome X, V TEC | Study status changed            | To: In progress                                     |
| 05/30/2017 6:49 PM | Brooks, Jerome X, V TEC | Study opened for edit           |                                                     |
| 05/30/2017 6:50 PM | Brooks, Jerome X, V TEC | External data imported to study | Source: HIS (5/30/2017 6:45:56<br>PM)               |
| 05/30/2017 6:50 PM | Brooks, Jerome X, V TEC | External data imported to study | Source: TomTec DICOM Echo<br>(5/30/2017 7:15:29 AM) |
| 05/30/2017 6:50 PM | Brooks, Jerome X, V TEC | Study status changed            | To: To be read                                      |
| 05/30/2017 6:51 PM | Abrahams, Tim, MD       | Study status changed            | To: To be read                                      |
|                    |                         | or 1 - 17 - 17                  |                                                     |

In rare instances, you may need to use the **Reset study** button to return a study to the state immediately after it was created. Note that resetting a study deletes <u>all</u> data imported from clinical devices, including images, and <u>all</u> recorded findings. When a study is reset, all secondary capture images must be recaptured or retransmitted from the image viewer.

You might reset a study, for instance, if an incomplete/incorrect data import was done or if a large number of incorrect findings were inadvertently recorded in a previous reporting session. Note that the clinical reporting interface's **Undo** button can be used to remove incorrect findings immediately after they are added.

Studies may be automatically reset before being opened if either new data is received from a device that had previously sent data, or if a message was received that changed the reporting module of the study.

| Reset study confirmation                                                                                                    |
|----------------------------------------------------------------------------------------------------|
| <u>All</u> recorded findings, imported device data, and imported secondary capture<br>images will be deleted, but the original order will be retained. Device data will<br><u>not</u> be reimported automatically, but can be reimported manually. Secondary<br>capture images will <u>not</u> be reimported automatically and must be recaptured.<br>Following reset, the study will be closed and you will need to reopen it from the<br>work list. |
| Do you wish to reset this case?                                                                                                    |
| OK Cancel                                                                                                    |

#### **Print Button**

Clicking the **Print** button displays the reports associated with the study using the PDF viewer installed on your system (Adobe Reader<sup>®</sup> in the example below). Use the **Report selector** to choose the report to preview and click your PDF viewer's **Print** button to print the report.

| preview                                                                                                    |                                                                                                    |                                                                                           |                                                           |                                                     |                                    |
|----------------------------------------------------------------------------------------------------|----------------------------------------------------------------------------------------------------|-------------------------------------------------------------------------------------------|-----------------------------------------------------------|-----------------------------------------------------|------------------------------------|
| ~                                                                                                    |                                                                                                    |                                                                                           |                                                           |                                                     |                                    |
| Patient: Carson, Mitchell                                                                                                    | MRN: 3162935 (N                                                                                          | MRN)                                                                                      | Study date: 07                                            | 7/23/2015 21:38                                     | East Campus                        |
| ASCEND<br>General<br>Hospital                                                                                                    | ASCEND General Hospita<br>1234 Main St. Anywhere, USA 0<br>Phone: (800) 555-1234<br>Fax: (800) 555-1235  | <b>al</b><br>2345                                                                         |                                                           |                                                     |                                    |
|                                                                                                    | Transthora                                                                                               | cic Echocard                                                                              | diography                                                 | onler                                               |                                    |
| Patient:         Mitchell Ca           MRN:         #3162935 (I           Accession:         #12453           Patient location:         EC 2B 2011           Study status:         Routine           Facility:         East Camp | minicas, comprese -<br>irson<br>MRN)<br>1<br>us                                                          | Study date:<br>Birth date:<br>Age:<br>Birth gender:<br>Gender identity<br>Patient status: | 07/23/2015<br>12/25/1947<br>67 yr<br>M<br>:<br>Outpatient | Height:<br>Weight:<br>BSA:<br>BMI:<br>HR:<br>BP:    |                                    |
| Summary:<br>1. <u>Left ventricle:</u> The cavity s<br>Wall motion is normal; the<br>2. <u>Ventricular septum</u> : Septal                                                                                                    | size is normal. Wall thickness is no<br>re are no regional wall motion abnoi<br>I motion is dyssynergic. | rmal. Systolic fur<br>rmalities.                                                          | ction is normal.                                          | The estimated ejection                              | fraction is 55-65%.                |
| History and indications: Alle                                                                                                    | ergies: Aspirin allergy.                                                                                 |                                                                                           |                                                           |                                                     |                                    |
| Study data: Patient unit: EC<br>performed. Image quality was<br><u>completion</u> : The patient tolera                                                                                                    | 2B. Patient room number: 2011. <u>Stu</u><br>adequate. Scanning was performe<br>ted the procedure well.  | <u>udy status:</u> Routi<br>d from the parast                                             | ne. <u>Procedure:</u> Tr<br>ernal, apical, and            | ransthoracic echocardic<br>I subcostal acoustic wir | ography was<br>ndows. <u>Study</u> |
| Left ventricle: The cavity size<br>motion is normal; there are no                                                                                                    | e is normal. Wall thickness is norm<br>o regional wall motion abnormalities.                             | al. Systolic funct<br>. Wall motion scc                                                   | ion is normal. The<br>re: 1.00.                           | e estimated ejection fra                            | ction is 55-65%. Wall              |
| Aortic valve: The valve is str<br>range. There is no stenosis. T                                                                                                    | ructurally normal. The valve is trilea<br>Fibere is no regurgitation.                                    | flet. Cusp separa                                                                         | tion is normal. Tr                                        | ransvalvular velocity is                            | within the normal                  |
| Mitral valve: The valve is structure normal range. There is no                                                                                                    | ucturally normal. The leaflets are no<br>evidence for stenosis. There is no                              | ormal thickness. I<br>regurgitation.                                                      | eaflet separation                                         | n is normal. Transvalvul                            | ar velocity is within              |
| Left atrium: The atrium is nor<br>Right ventricle: The cavity s                                                                                                    | rmal in size.<br>ize is normal. Systolic function is n                                                   | iormal.                                                                                   |                                                           |                                                     |                                    |
|                                                                                                    |                                                                                                    |                                                                                           |                                                           |                                                     |                                    |

# **Reporting Toolbar**

The Reporting Toolbar is used to facilitate reporting in ASCEND CV.

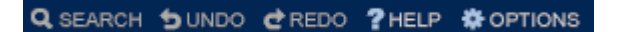

#### Search

If you cannot find an item in a report, you can make use of the **Search** option. Once you click on the Search button, a new screen will replace the report window where you can enter a search term. If any matches are found, they'll display here. Clicking on an element will open it up in the reporting window on the left.

| Search                                                    |        |
|-----------------------------------------------------------|--------|
| ECG                                                       | Search |
| Exact phrase                                              |        |
| Impressions                                               |        |
| Stress impression                                         |        |
| False positive                                            |        |
| ECG portion Previous stress ECG United excellent          |        |
| Baseline ECG                                              |        |
| Labs, prior procedures                                    |        |
| Noninvasive cardiovascular                                |        |
| Study                                                     |        |
| Туре                                                      |        |
| Stress ECG                                                |        |
| Electrocardiography<br>Study data                         |        |
| Study type                                                |        |
| ECG-only stress<br>Procedure narrative                    |        |
| Initial setup                                             |        |
| Baseline ECG<br>Physiologic monitoring                    |        |
| <u>Surface ECG leads</u><br>Defibrillation, cardioversion |        |
| ECG synchronized                                          |        |
| Pharmacologic protocol                                    |        |
| ECC changes                                               |        |
| Exercise protocol                                         |        |
| Termination                                               |        |
| ECG changes<br>Baseline ECG                               |        |
| Baseline ECG<br>Stress ECG                                |        |
| Stress ECG<br>Recommendations                             |        |
| Procedure                                                 |        |
| Procedure                                                 |        |
| ECG stress                                                |        |
|                                                           |        |

## **Undo and Redo**

If you make a mistake while entering measurements or report data, you can click **Undo** to reverse the change. If you undo a change accidentally, you can reapply it by clicking **Redo**.

#### Help

Clicking the **Help** button will launch a new window with documentation relating to the current study's reporting module. You can also view documentation for other modalities by clicking the Other Modalities link.

| Echocardiography                     |     | Quick Start Guides       |
|--------------------------------------|-----|--------------------------|
| 3,1,3                                |     | ASCEND CV reporting      |
| Single-document introductions        |     | ASCEND CV administration |
| Echocardiography reporting           | PDF |                          |
| Pediatric echocardiography reporting | PDF |                          |
| Introduction                         |     |                          |
| ASCEND overview                      | PDF |                          |
| Interface overview                   | PDF |                          |
| Study selection and tabs             | PDF |                          |
| Reporting workflow                   | PDF |                          |
| Images in the report                 | PDF |                          |
| Signatures and amendments            | PDF |                          |
| Interface reference                  |     |                          |
| Tabs and data entry                  | PDF |                          |
| Tables                               | PDF |                          |
| Finding and report viewers           | PDF |                          |
| Search                               | PDF |                          |
| Index tab                            | PDF |                          |
| Editing sentences                    | PDF |                          |
| Free-text notes                      | PDF |                          |
| Voice recognition                    | PDF |                          |
| Suggested interpretations            | PDF |                          |
| Pediatric echocardiography           |     |                          |
| Congenital cardiac syndromes         | PDF |                          |
| Fetal echocardiography               | PDF |                          |

#### **Options**

The **Options** menu allows you to change the **Font size** of the report and configure highlighting of findings in the **Viewer**. **About ASCEND CV** contains important version information about ASCEND CV and the reporting module of the current study.

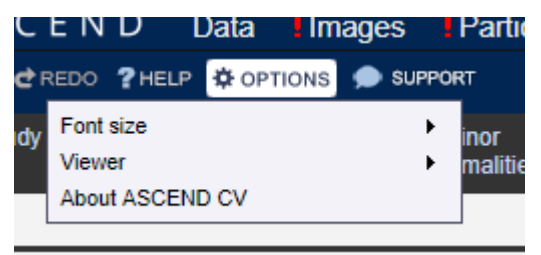

## Support

#### 🗩 Support

If it's enabled, the Catalyst **Support** button will also display. The Catalyst Support button provides on demand "over the shoulder" support for clinicians who have questions or need assistance documenting a specific detail when completing their report. Catalyst's support feature is staffed by ASCEND's experienced clinical application and informatics specialists during normal business hours.

# **Workflow Toolbar**

The Workflow Toolbar is used to move a study through the reporting workflow.

#### To be read Sign Close

ASCEND CV can be configured to support a variety of workflows. In the following sections, we will review several of the more common workflows. Consult with your Lab Administrator regarding the reporting workflows used at your facility.

## **Basic Reporting Workflow**

The basic reporting workflow used in ASCEND CV is shown below. The boxes represent the statuses that a study passes through as the report is completed by a technologist and physician. The straight arrows represent actions that move the study from one status to the next. Loops indicate actions that change the study's data or findings, while keeping the study status unchanged.

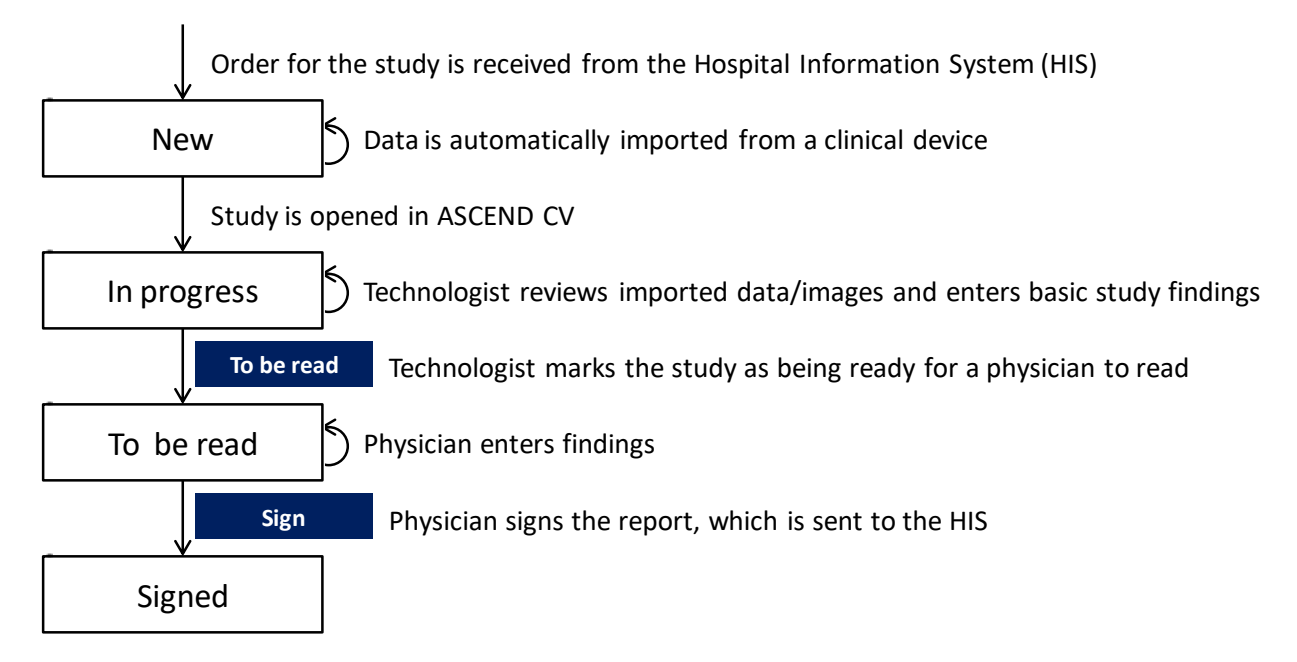

Clicking the **To be read** button in the Workflow Toolbar moves the study from the status '*In progress*' to the status '*To be read*', indicating to reading physicians that the study is ready to be read.

Clicking the **Close** button closes the ASCEND CV reporting interface. Note that recorded data is automatically saved as it is recorded; <u>no</u> explicit *Save* action is required.

Clicking the **Sign** button displays the completed report and asks for confirmation of signing. Clicking the **Confirm** button completes the signing process, including moving the study from the status '*To be read*' to the status '*Signed*', sending the signed report to the HIS and closing the ASCEND CV reporting interface.

| Report signature confirmation                                                                                                    |                                                                                                    |                                                                                           |                                                           |                                                      |            |    |
|----------------------------------------------------------------------------------------------------|----------------------------------------------------------------------------------------------------|-------------------------------------------------------------------------------------------|-----------------------------------------------------------|------------------------------------------------------|------------|----|
| ASCE<br>Gene<br>Hospi                                                                                                    | ASCEND G<br>1234 Main St.<br>Phone: (800) 555<br>Fax: (800) 555                                                                                                    | eneral Hospital<br>Anywhere, USA 023<br>555-1234<br>5-1235                                | 45                                                        |                                                      |            | ^  |
|                                                                                                    | Transthor<br>M-mode, complete                                                                                                    | acic Echocardi<br>2D, and complete                                                        | ography<br>spectral D                                     | oppler                                               |            |    |
| Patient:<br>MRN:<br>Accession:<br>Patient location<br>Study status:<br>Facility:                                                                                                    | Mitchell Carson<br>#3162935 (MRN)<br>#12453<br>n: EC 2B 2011<br>Routine<br>East Campus                                                                                                    | Study date:<br>Birth date:<br>Age:<br>Birth gender:<br>Gender identity<br>Patient status: | 07/23/2015<br>12/25/1947<br>67 yr<br>M<br>:<br>Outpatient | 5 Height:<br>7 Weight:<br>BSA:<br>BMI:<br>HR:<br>BP: |            |    |
| Summary:<br>1. <u>Left ventricle</u><br>estimated eje<br>abnormalities<br>2. <u>Ventricular se</u>                                                                                                    | <ul> <li>Summary:</li> <li>1. Left ventricle: The cavity size is normal. Wall thickness is normal. Systolic function is normal. The estimated ejection fraction is 55-65%. Wall motion is normal; there are no regional wall motion abnormalities.</li> <li>2. Ventricular septum: Septal motion is dyssynergic.</li> </ul>                                                                                                   |                                                                                           |                                                           |                                                      |            |    |
| History and ind<br>Study data: Pat<br>Transthoracic ec<br>the parasternal,<br>procedure well.                                                                                                    | History and indications: <u>Allergies</u> : Aspirin allergy.         Study data: Patient unit: EC 2B. Patient room number: 2011. <u>Study status</u> : Routine. <u>Procedure</u> :<br>Transthoracic echocardiography was performed. Image quality was adequate. Scanning was performed from<br>the parasternal, apical, and subcostal acoustic windows. <u>Study completion</u> : The patient tolerated the<br>procedure well |                                                                                           |                                                           |                                                      |            |    |
| Left ventricle: The cavity size is normal. Wall thickness is normal. Systolic function is normal. The estimated ejection fraction is 55-65%. Wall motion is normal; there are no regional wall motion abnormalities. Wall motion score: 1.00. |                                                                                                    |                                                                                           |                                                           |                                                      |            | ~  |
|                                                                                                    | Lhave review                                                                                                    | ad this report and assu                                                                   | uma raananail                                             | ility for its secures y on                           | >          |    |
|                                                                                                    | i nave review                                                                                                    | rea mis report and asst                                                                   | ine responsit                                             | Cont                                                 | firm Cance | el |

The confirmation dialog will display warning notices above the report if the study has

- Pending (unprocessed) device data that has <u>not</u> been imported or declined. These are listed in the **Pending** table on the **Data** form
- Required participants that have <u>not</u> been specified. These are marked with a red exclamation point (!) on the **Participants** form.
- Required study details that have <u>not</u> been specified. These are marked with a red exclamation point (!) on the
   Study details form.
- Required clinical findings that have <u>not</u> been recorded. These are marked with a red exclamation point (!) in the findings/report viewer.

• Pending (unprocessed) secondary-capture images that have <u>not</u> been selected or declined. These are listed on the I Image form.

In addition, a precautionary notice will be displayed if the physician signing the study is different from the *Responsible physician* assigned to the study or is <u>not</u> a member of the practice assigned to the study.

Your system can be configured by your Lab administrator to

- Only display the confirmation dialog when such issues exist (in the absence of such issues, the report will be signed <u>without</u> confirmation).
- Require you to resolve some or all such issues before signing a study.
- <u>Never</u> display the confirmation dialog.

| Nonneanons                                                                                                    |                                                                                                    |                                                                                                    |                                                                  |                                                                        |                                                                                                    | _ |
|----------------------------------------------------------------------------------------------------|----------------------------------------------------------------------------------------------------|----------------------------------------------------------------------------------------------------|------------------------------------------------------------------|------------------------------------------------------------------------|----------------------------------------------------------------------------------------------------|---|
| You are signing a stu                                                                                                    | udy that has been assigned to Hibbe                                                                                                    | rt, Julius K, IV MD as the r                                                                                       | esponsible ph                                                    | ysician                                                                |                                                                                                    |   |
| Study details: The for<br>Study start date/time                                                                                                    | ollowing are required:                                                                                                    |                                                                                                    |                                                                  |                                                                        |                                                                                                    |   |
| Images: The following<br>There are images the                                                                                                    | g are required:<br>at have not been reviewed                                                                                                    |                                                                                                    |                                                                  |                                                                        |                                                                                                    |   |
| ASCEI<br>Gener<br>Hospi                                                                                                    | ND<br>ral<br>fal<br>ASCEND G<br>1234 Main St.<br>Phone: (800) 5<br>Fax: (800) 555                                                                                                    | <b>eneral Hospital</b><br>Anywhere, USA 0234<br>555-1234<br>⊶1235                                                  | 45                                                               |                                                                        |                                                                                                    | ^ |
|                                                                                                    | Transthora<br>M-mode, complete                                                                                                    | acic Echocardio<br>2D, and complete                                                                                | ography<br>spectral l                                            | Doppler                                                                |                                                                                                    |   |
| Patient:<br>MRN:<br>Accession:<br>Patient location<br>Study status:<br>Facility:                                                                       | Mitchell Carson<br>#3162935 (MRN)<br>#12453<br>a: EC 2B 2011<br>Routine<br>East Campus                                                                                                    | Study date:<br>Birth date:<br>Age:<br>Birth gender:<br>Gender identity:                                            | 02/13/201<br>12/25/194<br>65 yr<br>M                             | 3 Height:<br>7<br>Weight:<br>BSA:<br>BMI:<br>Patient<br>status:        | 177 cm<br>(69.7 in)<br>68 kg<br>(149.6 lb)<br>1.83 m <sup>2</sup><br>21.7 kg/m <sup>2</sup><br>Outpatient |   |
| Summary:<br>1. Left ventricle:<br>estimated eje<br>2. Mitral valve: N<br>3. Left atrium: T<br>4. Tricuspid valv<br>5. Right atrium:<br>6. Pericardium. | The cavity size is normal. Watching fraction is 40-45%, by v<br>Wild thickening. There is mode<br>he atrium is dilated.<br><u>re:</u> There is moderate-severe<br>The atrium is dilated.<br><u>extracardiac:</u> A possible, trivia | all thickness is norma<br>isual assessment.<br>erate to severe regurg<br>regurgitation.<br>al pericardial effusion | II. Systolic ;<br>gitation.<br>is identifie                      | function is rea                                                        | duced. The                                                                                                |   |
| History: <u>Allergie</u>                                                                                                    | e <u>s:</u> Aspirin allergy.                                                                                                    |                                                                                                    |                                                                  |                                                                        |                                                                                                    |   |
| Study data: Pati<br>Transthoracic ec<br>the parasternal, a<br>simplified data co                                                                       | ient unit: EC 2B. Patient room<br>chocardiography was perform<br>apical, and subcostal acoustio<br>omparison. <u>Study completion</u><br>are were no complications.                                                                 | n number: 2011. <u>Stud</u><br>ed. Image quality was<br>c windows. Images w<br><u>c</u> The patient tolerated      | <u>y status:</u> R<br>s excellent.<br>ere capture<br>d the proce | outine. <u>Proce</u><br>Scanning wa<br>ed in a quad s<br>dure well and | dure:<br>as performed from<br>screen format that<br>I was discharged                                      | ~ |
| from the lab. The                                                                                                    | •                                                                                                    |                                                                                                    |                                                                  |                                                                        |                                                                                                    |   |

## **Overread Workflow**

ASCEND CV can be configured to support a workflow that includes Cardiology fellows. In this workflow, a fellow creates an initial report and clicks the **For attending overread** button to move the study from the status '*To be read*' to the status '*For overread*'. An attending physician reviews and/or edits the report and signs it.

|         | Order for  | the study is received from the Hospital Information System (HIS)            |
|---------|------------|-----------------------------------------------------------------------------|
| Ne      | 2W         | Data is automatically imported from a clinical device                       |
| _       | Study is c | opened in ASCEND CV                                                         |
| In pro  | gress      | S Technologist reviews imported data/images and enters basic study findings |
| _       | To be rea  | Technologist marks the study as being ready for a fellow to read            |
| To be   | e read     | 5 Fellow enters findings                                                    |
|         | For atte   | nding overread<br>for an attending physician to overread                    |
| For ove | erread     | Attending physician reviews/edits findings                                  |
|         | Sign       | Attending physician signs the report, which is sent to the HIS              |
| Sigr    | ned        |                                                                             |

## **Preliminary Report Workflow**

ASCEND CV can be configured to support a workflow that uses preliminary reports. In this workflow, a fellow (or technologist) can create a preliminary report by clicking the **Preliminary release** button to sign the preliminary report and send it to the HIS. This moves the study from the status '*To be read*' to the status '*Preliminary*' (the right branch in the figure below). An attending physician then reviews and/or edits the report and signs it.

If a preliminary report was <u>not</u> created, the study remains in the '*To be read*' status and the attending physician edits the findings and signs the report (the left branch in the figure below).

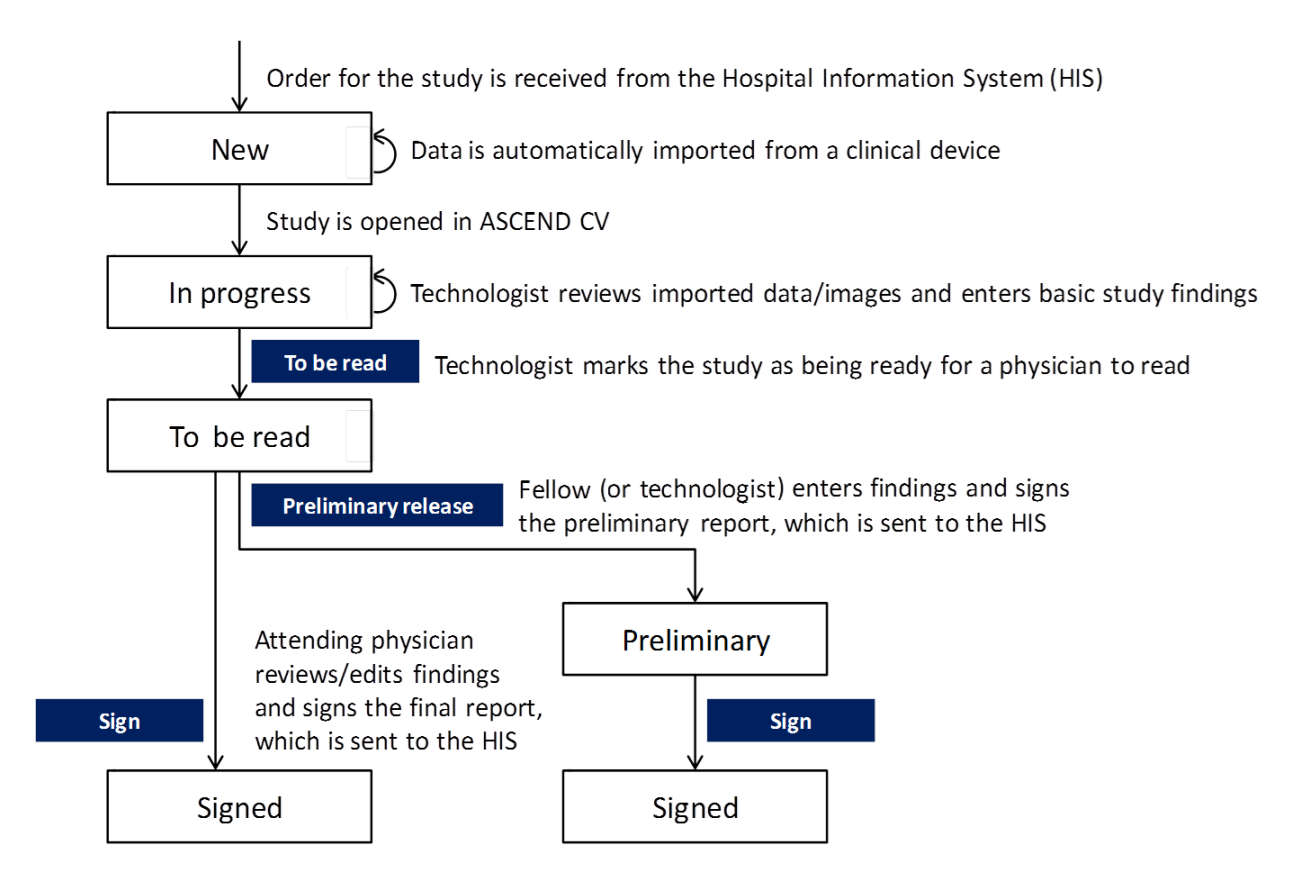

It is possible for an ASCEND CV system administrator to customize the preliminary banner and also add additional text at the very top of a preliminary report, if the default banner is not sufficient. Also, custom mini-banner text can be configured for just above the preliminary report signature line.

## Amendment Workflow

ASCEND CV allows for the amendment of a signed report, where the amendment process can be configured to include any or all of the following:

- Whether or not the amending user must enter a reason for amending the report, purely for noting in the audit log and not shown on the amended report. By default, this is required.
- Adding a block of text as an addendum to the report. ASCEND CV can be configured to require an addendum on every amended report. In addition, the position of the addendum within the report itself can be configured. By default, this is required.
- Modifying a report by adding missing findings and/or deleting incorrect findings. ASCEND CV can
  be configured to either permit or prevent the modification of report findings during the
  amendment process. By default, this is permitted.

The physician that signed a report is always allowed to open that same report for amendment. The ability to initiate the amendment of any type of report at one or more facilities is also granted to lab administrators.

Note that ASCEND CV retains copies of <u>all</u> signed reports (preliminary, signed, and amended).

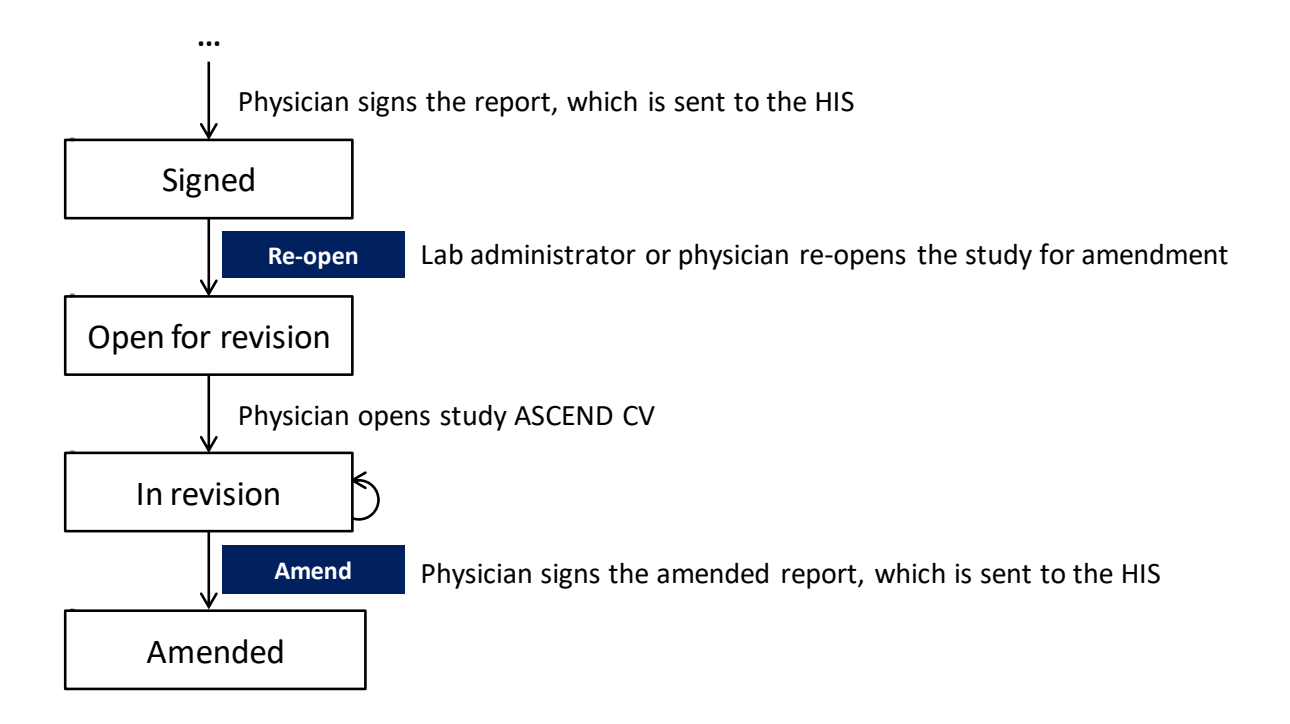

When a signed study is opened, ASCEND CV displays the signed report.

| ASCEND                              |                                                                                                    | Re-open          | Close  |
|-------------------------------------|----------------------------------------------------------------------------------------------------|------------------|--------|
|                                     | Report - Signed - Saved on 05/30/2017 07:15 🔻 Print                                                                                                    |                  |        |
| Show comparison studies             | ASCEND General Hospital<br>General<br>Hospital<br>ASCEND General Hospital<br>1234 Main St. Anywhere, USA 02345<br>Phone: (800) 555-1234<br>Fax: (800) 555-1235                                                                                                    |                  |        |
|                                     | Transthoracic Echocardiography<br>Limited 2D                                                                                                    |                  |        |
|                                     | Patient:     Mitchell Carson     Ordering physician:     Michael Edwards, MD       MR Number:     TB0001     Referring physician:     Mary Martin, MD       Age:     58 yr     Height:     ,       Birth Date:     December 25, 1947     Weight:     ,       Study Date:     November 20, 2011     Archive ID:     CTH-12345                                                                                                    |                  |        |
|                                     | Summary:         1. <u>Right atrium</u> . The atrium is dilated.         2. Left atrium_ The atrium is dilated.         3. <u>Incuspid valve</u> ; There is moderate-severe regurgitation.         4. <u>Mitral valve</u> ; There is moderate to severe regurgitation.         5. Left ventricle; The cavity size is normal. Wall thickness is normal. Systolic function is reduced. The estimated ejection fraction is 40-45% by visual assessment.         6. <u>Pulmonary arteries</u> : Systolic pressure is moderately increased, ≥ 50 mm Hg.         7. <u>Pericardium, extracardiac</u> ; A possible, trivial pericardial effusion is identified posterior to the heart. There is a moderate-sized left pleural effusion. |                  |        |
|                                     | Study data: <u>Study status</u> ; Elective. <u>Procedure</u> ; Transthoracic echocardiography was performed. Image quality was fair. Scanning was performed from the parasternal, apical, and subcostal acoustic windows. Images were captured in a quad screen format that simplified data comparison. <u>Study completion</u> ; The patient tolerated the procedure well and was discharged from the lab. There were no complications.                                                                                                    |                  |        |
|                                     | Left ventricle: The cavity size is normal. Wall thickness is normal. Systolic function is reduced. The estimated ejection fraction is 40-45%, by visual assessment.                                                                                                    |                  |        |
|                                     | Aortic valve: The valve is structurally normal. The valve is trileaflet. Cusp separation is normal.                                                                                                    |                  |        |
|                                     | Aorta: Aortic root: The aortic root is not dilated.                                                                                                    |                  |        |
|                                     | Mitral valve: The leaflets are mildly thickened. Leaflet separation is normal. <i>Doppler</i> : Transvalvular velocity is within the normal range. There is no evidence for stenosis. There is moderate to severe regurgitation.                                                                                                    |                  |        |
|                                     | Left atrium: The atrium is dilated.                                                                                                    |                  |        |
|                                     | Right ventricle: The cavity size is normal. Wall thickness is normal.                                                                                                    |                  |        |
|                                     | Right atrium: The atrium is dilated.                                                                                                    |                  |        |
| Patient: Carson, Mitchell MRN: 3162 | 935 (MRN) Module: Echocardiography DOS: 01/24/2013 07:39 AM; Status: Signed U:                                                                                                    | ser: Abrahams, T | im, MD |

Clicking the **Re-open** button initiates the amendment process, and requests a reason that the study is being re-opened for amendment. Note that the reason <u>must</u> be provided. However, it is only listed in the audit log and <u>not</u> displayed on the report.

| Re-open for amendment                                                    |
|--------------------------------------------------------------------------|
| Reason for amendment This information is not shown on the amended report |
| Failed to classify aortic regurgitation.                                 |
|                                                                          |
|                                                                          |
|                                                                          |
|                                                                          |
|                                                                          |
|                                                                          |
| Close Close this window and leave the study for physician to amend       |
|                                                                          |
| Addendum This information is shown on the amended report                 |
| ^ ·                                                                      |
|                                                                          |
|                                                                          |
|                                                                          |
| ✓                                                                        |
| Addendum text is required                                                |
| Sign Sign study without editing findings                                 |
|                                                                          |
| Edit report Open the study for editing                                   |
| Controport open the study for editing                                    |
| Cancel                                                                   |

If ASCEND CV has been configured to permit editing of report findings during the amendment process, then an **Edit report** button will be displayed at the bottom of the "Re-Open for amendment" dialog (as shown above).

The Amendment dialog can also be closed, leaving the report in a state where another physician can amend it; but more often the same user that has re-opened the report for amendment will do one of the following:

- Add addendum text and re-sign the report as amended
- or further edit the report body with or without addendum text (if so configured)

| Re-open for amendment                                                                           |  |  |  |  |  |
|-------------------------------------------------------------------------------------------------|--|--|--|--|--|
| Reason for amendment This information is not shown on the amended report                        |  |  |  |  |  |
| Failed to classify aortic regurgitation.                                                        |  |  |  |  |  |
|                                                                                                 |  |  |  |  |  |
|                                                                                                 |  |  |  |  |  |
|                                                                                                 |  |  |  |  |  |
|                                                                                                 |  |  |  |  |  |
| Close Close this window and leave the study for physician to amend                              |  |  |  |  |  |
|                                                                                                 |  |  |  |  |  |
| Addendum This information is shown on the amended report                                        |  |  |  |  |  |
| This addendum text is optional but must be entered to sign the study without editing the report |  |  |  |  |  |
| the board without carbony one report.                                                           |  |  |  |  |  |
|                                                                                                 |  |  |  |  |  |
|                                                                                                 |  |  |  |  |  |
| · · · · · · · · · · · · · · · · · · ·                                                           |  |  |  |  |  |
|                                                                                                 |  |  |  |  |  |
| Sign Sign study without editing findings                                                        |  |  |  |  |  |
|                                                                                                 |  |  |  |  |  |
| Edit report Open the study for editing                                                          |  |  |  |  |  |
| Cancel                                                                                          |  |  |  |  |  |

Clicking the **Edit report** button changes the study status to *'Open for revision'* and opens the report for further editing. Buttons in the top-right allow the physician to sign the amended report, cancel the amendment process, or close the report in-progress, allowing the editing and amendment to be completed later:

| ASCEN                         | ID <sup>°</sup> Data I | mages      | Participants Study              | details Workflow            | Print     | Sign Cancel amendment Close                                                                                                    |
|-------------------------------|------------------------|------------|---------------------------------|-----------------------------|-----------|----------------------------------------------------------------------------------------------------|
| Q SEARCH SUNDO CREDO          | PHELP * OPTIO          | NS         |                                 |                             |           |                                                                                                    |
| History Study                 | Measurements           | Diagrams   | ; Minor Findin<br>abnormalities | <sup>gs</sup> Comparisons C | or ▶      | Findings Report                                                                                                    |
| Findings                      |                        |            |                                 |                             |           | Summary 🗉                                                                                                    |
| Left ventricle 🐱              |                        | Ξ          | Mitral valve 🐱                  | 8                           | T         | 1. Left ventricle: The cavity size is normal. Wall thickness is normal.                                                                                             |
| Normal by TTE                 | 8                      |            | Normal by TTE                   | \$                          | N         | assessment. 🗏                                                                                                    |
| Cavity size                   | Normal                 | <b>*</b> × | Visualization                   | Not well visualized 🔻 🛏     | v         | 2. <u>Mitral valve:</u> Mild thickening.                                                                                                    |
| Thickness                     | Normal                 | <b>*</b> × | Annulus                         | -                           | Т         | 3. Left atrium: The atrium is dilated. ⊟                                                                                                    |
| Diffuse hypokinesis           | Mild                   | ₩ ←        | Leaflets                        | Normal thickness 🛛 🔻 🕶      | R         | 5. Right atrium: The atrium is dilated.                                                                                                    |
| Systolic function workshee    | et 🕨                   |            | Bowing, prolapse                | Absent 🔻 🕶                  | 1.6       | 6. Pericardium, extracardiac: A possible, trivial pericardial effusion is identified                                                                                |
| Systolic function             | Reduced                | <b>*</b> × | Velocity                        | Normal 💌 🗙                  | F         | posterior to the heart.                                                                                                    |
| EF (%) 🗓                      | 40-45                  | <b>*</b> × | Stenosis                        | Absent 💌 🗙                  | N         | 7. New summary item                                                                                                    |
| Normal, no regional abnor     | mality 🗌               |            | Regurgitation                   | Moderate-severe 💌 🗙         | V         | Impressions 🗉                                                                                                    |
| Regional wall motion work     | sheet •                |            | 1 - 4 - 4 - 1                   |                             | S         | New impression                                                                                                    |
| Diastolic function            | Normal                 | ▼ ←        | Left atrium 😽                   | 8                           | A         | Allergies, diet, and meds 🗉                                                                                                    |
|                               |                        |            | Normal by TTE                   | \$                          |           | Aspirin allergy. 🗉                                                                                                    |
| ventricular septum >          |                        |            | Visualization                   | Not well visualized 🔻 🛏     |           | Study data 🗏                                                                                                    |
| Normal                        | ×                      |            | Size                            | Dilated 💌 🗙                 | V         | Patient is 69 yr old.                                                                                                    |
| Thickness                     | Normal                 | <b>▼</b> ← | Pulmonary veins                 | •                           |           | Study time: 08:00 AM. Race: white. Ethnicity: Unknown. Birth gender:                                                                                                |
| Dyssynergy                    | Present                | <b>▼</b> ← | Individual voine                |                             | 0         | BMI: 21.7 kg/m <sup>2</sup> BSA: 1.83 m <sup>2</sup> Transthoracic echocardiography                                                                                 |
| Diastolic flattening          | Present                | ₩ ←        | Individual veins •              |                             | 0         | M-mode, complete 2D, and complete spectral Doppler.   Outpatient.  Routine.                                                                                         |
| Systolic flattening           | Present                |            | Right ventricle 🐱               |                             | -         | Patient unit: EC 2B. Patient room number: 2011. The patient tolerated the                                                                                           |
| Aortic valve 😽                |                        |            | Normal by TTE                   | 8                           | S         | Procedure well and was discharged from the lab. 🖻 Financial class. Sell Pay. 🖻                                                                                      |
| Normal by TTE                 | \$                     |            | Visualization                   | Not well visualized 🔻 🛏     | 11        | Procedure narrative                                                                                                    |
| Visualization                 | Not well visualized    | <b>V</b>   | Size, thickness 🐱               |                             | 11        | Scanning was performed from the parasternal apical and subcostal acoustic                                                                                           |
| Leaflet number                | Trileaflet             | ▼ ×        | Cavity size                     | Normal 💌 🗙                  | 11        | windows. Images were captured in a quad screen format that simplified data                                                                                          |
| Appearance                    | Normal thickness       | ▼ ←        | Systolic function               | Normal 🗸 🗸                  | 11        | comparison. 🗉                                                                                                    |
| Velocity                      | Normal                 |            | Bulmonio volvo                  | P                           | V         | Adverse outcomes 🗉                                                                                                    |
| Stenosis                      | Absent                 | ▼ ←        |                                 |                             | Ir        | There were no complications. 🗏                                                                                                    |
| Regurgitation                 | No significant         | ▼ ←        | Normal by ITE                   | <b>X</b>                    |           | Left ventricle 🗉                                                                                                    |
| ····                          |                        |            | Visualization                   | Not well visualized 🔻 🗠     |           | The cavity size is normal. Wall thickness is normal. Sum 🗉 Systolic function is                                                                                     |
| Aorta ►                       |                        |            | Leaflet appearance              | Normal thickness 🔻 🕂        | N         | reduced. The estimated ejection fraction is 40-45%, by visual assessment. Sumy 🗉                                                                                    |
| Normal                        | 8                      |            | Regurgitation                   | No significant              | P         | T Suggested interpretations                                                                                                    |
| Visualization                 | Well visualized        | ▼ ←        | Pulmonary artery                | N 🗉                         | P         |                                                                                                    |
| Size                          | Mildly dilated         | ▼ ←        | MPA sizo                        | Normal 🗸 🚽                  | N         | Aortic valve 🗉                                                                                                    |
| Calcification                 | Mild                   | ▼ ←        | Qualitative systolic            | Normal 🔻 🖵                  |           | normal. 🗏                                                                                                    |
| Coronary arteries +           |                        |            |                                 |                             |           | Mitral valve 🗉                                                                                                    |
| <                             |                        |            |                                 | Scroll for additional conte | nt →<br>> | Mild thickening. Sum I Leaflet separation is normal. I Transvalvular velocity is within the normal range. There is no evidence for stenosis. I There is moderate to |
| Patient: Carson, Mitchell MRN | I: 3162935 (MRN)       |            | Module: Echocar                 | diography DOS: 05/31        | /2017 0   | 8:00 AM; Status: In revision User: Abrahams, Tim, MD                                                                                                    |

Note that when a study is re-opened to allow editing of report findings, the patient and order information will automatically be updated to reflect any changes sent by the Hospital Information System (if the patient's address has changed since the original report was signed, for instance). Confirm that the patient and order information is accurate for the study being amended and, if necessary, manually edit this information.

Clicking the **Sign** button on either the **Amend report** form or the ASCEND CV reporting interface displays the amended report (note the inclusion of an addendum below) and may ask for confirmation of signing. Clicking the **Confirm** button completes the amendment process, moving the study to the status 'Amended' and sending the amended report to the HIS.

| Report signature confirmation                                                                                                    |               |  |  |  |  |  |  |
|----------------------------------------------------------------------------------------------------|---------------|--|--|--|--|--|--|
| ASCEND<br>General<br>Hospital<br>ASCEND General Hospital<br>1234 Main St. Anywhere, USA 02345<br>Phone: (800) 555-1234<br>Fax: (800) 555-1235                                                                                                    |               |  |  |  |  |  |  |
| Transthoracic Echocardiography                                                                                                    |               |  |  |  |  |  |  |
| Patient:Mitchell CarsonStudy date:05/31/2017 Height:177 cmMRN:#3162935 (MRN)Birth date:12/25/1947(69.7 in)Accession:#12453Age:69 yrWeight:68 kgPatient location:EC 2B 2011Birth gender:M(149.6 lb)Study status:RoutineGender identity:BSA:1.83 m²Facility:East CampusBMI:21.7 kg/m²PatientOutpatientstatus:                                                                                                    |               |  |  |  |  |  |  |
| Addendum: This addendum text is optional but must be entered to sign the study without editing the report.         Summary:         1. Left ventricle: The cavity size is normal. Wall thickness is normal. Systolic function is reduced. The estimated ejection fraction is 40-45%, by visual assessment.         2. Mitral valve: Mild thickening. There is moderate to severe regurgitation.         3. Left atrium: The atrium is dilated.         4. Tricuspid valve: There is moderate-severe regurgitation.         5. Right atrium: The atrium is dilated.         6. Decinerative: averaging the mercifiest to the baset |               |  |  |  |  |  |  |
| History: <u>Allergies:</u> Aspirin allergy.                                                                                                    |               |  |  |  |  |  |  |
| <b>Study data:</b> Patient unit: EC 2B. Patient room number: 2011. <u>Study status</u> : Routine. <u>Procedure:</u><br>Transthoracic echocardiography was performed. Image quality was excellent. Scanning was performed from<br>the parasternal, apical, and subcostal acoustic windows. Images were captured in a quad screen format that<br>simplified data comparison. <u>Study completion</u> : The patient tolerated the procedure well and was discharged<br>from the lab. There were no complications.                                                                                                    |               |  |  |  |  |  |  |
| Left ventricle: The cavity size is normal. Wall thickness is normal. Systolic function is reduced. The estimated ejection fraction is 40-45%, by visual assessment.                                                                                                    |               |  |  |  |  |  |  |
| Aortic valve: The valve is structurally normal. The valve is trileaflet. Cusp separation is normal.                                                                                                    |               |  |  |  |  |  |  |
| X                                                                                                    |               |  |  |  |  |  |  |
| Edit addendum       Confirm       Ca                                                                                                    | néss.<br>ncel |  |  |  |  |  |  |

## "Split Case" Workflow

ASCEND CV can be configured to allow multiple physicians to report separately on a case. For example, a Cath case might consist of a diagnostic study performed by one physician followed by an interventional study performed by a different physician, where <u>both</u> studies share the same order (same accession number) and are recorded as a single case by the Cath lab's physiologic monitoring system, but where each physician creates a report for their study.

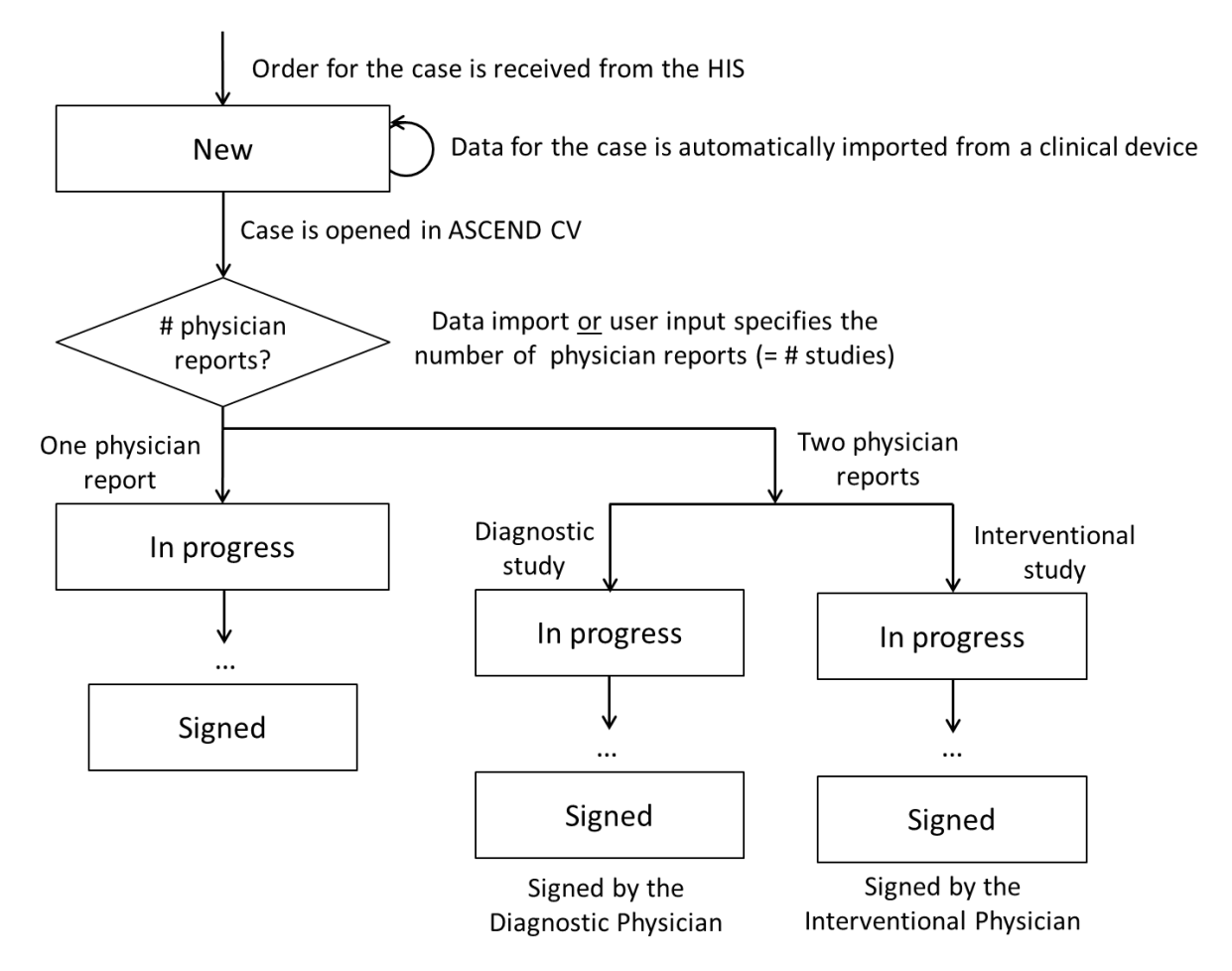

Another two physician example includes a Nuclear Stress split case which is completed by a Stress ECG physician in combination with the Nuclear imaging cardiologist. In this case, the final combined report consists of the Stress ECG report with signature concatenated to the end of the Nuclear Imaging report with separate signature.

#### Specifying the Number of Physician Reports for a Case

Usually for Cath cases, the number of physician reports is recorded by a clinical device and passed to ASCEND CV, prior to the case being opened for reporting in ASCEND CV. If the number of physician reports has <u>not</u> yet been specified when a case is opened in ASCEND CV, the user will be asked to specify this number.

| Open   | study                     | Patient: Howse, Milford Linton | MRN: 1366354 (MRN) |
|--------|---------------------------|--------------------------------|--------------------|
| How ma | ny physicians will report | on this case?                  |                    |
|        | One                       |                                |                    |
|        | More than one             |                                |                    |
|        | Unknown at this time      | •                              |                    |
|        |                           |                                | Cancel             |
|        |                           |                                |                    |

- Selecting "One" specifies that the case will have <u>one</u> physician report or equivalently, one *Responsible physician*.
- Selecting "More than one" will "split" the case into two separate studies each with its own report and *Responsible physician*.
- Selecting "Unknown" defers answering of this question until the next time a user opens the case in ASCEND CV. In the interim, reporting on the case will proceed as if there will be only one physician report.

Note that the number of physician reports <u>must</u> be specified before any reports for the case can be signed.

#### **Opening a Study in a Multi-study Case**

If a case has multiple studies, ASCEND CV will display the following form for a Cath case:

| Open study            |                | Patient: Hows | e, Milford Linton MRN | : 1366354 (MRN) |
|-----------------------|----------------|---------------|-----------------------|-----------------|
| Responsible physician | Туре           | Status        | Import                | Action          |
| First, John           | Diagnostic     | In progress   | Data available        | Open            |
| Second, Joan          | Interventional | Never opened  | Data available        | Open            |
|                       |                |               |                       | ·               |
|                       |                |               |                       |                 |
| Manage studies        |                |               |                       | Cancel          |
|                       |                |               |                       |                 |

- Selecting an **Open** button opens the associated study for reporting.
- Selecting the **Manage studies** button displays a form for editing a study's *Responsible physician* or *Study type* or for deleting a study. The following example is for a two physician Nuclear Stress case:

| Manage studies                   |                | Patient: Radke, Ph | ili MRN: 433627 (MRN) |
|----------------------------------|----------------|--------------------|-----------------------|
| Responsible physician            | Туре           | Status             | Action                |
| de Kort, Martin F, MD            | Stress ECG     | In progress        | Edit Delete           |
| Lawrence, Christopher Mark, I MD | Nuclear Stress | In progress        | Edit Delete           |
|                                  |                |                    |                       |
|                                  |                |                    |                       |
|                                  |                |                    | Close                 |
|                                  |                |                    |                       |

Note that this same form can be displayed during reporting by selecting the **Manage studies** button on the **Study data toolbar**.

#### Completing a "Split" Case

Each study proceeds separately through its own reporting workflow - including

- Data import, with the data imported divided between the two studies appropriately
- Data entry and review
- Signing

In the case of a Nuclear Stress split case, the Stress ECG study must be signed before the nuclear imaging portion can be signed. The final complete result consists of the Stress ECG report concatenated to the end of the Nuclear imaging report.

#### **Multiple Technician Workflow**

ASCEND CV can be configured to support multiple technicians for Stress Imaging studies in any of the other workflows. In these workflow variants, one technician reports on ECG stress data, while another reports on imaging. Once the imaging has been reviewed, the **ECG complete** button marks the stress ECG review complete for the "To be read" status. If "For overread" is enabled and configured for multiple technicians, there will be an **ECG fellow complete** button that serves the same purpose for the fellow's review. If these workflow steps are skipped, a warning message will appear that the ECG piece hasn't been completed. However, they are optional and do not need to be clicked. if enabled. for a report to move onto the next step in the workflow.

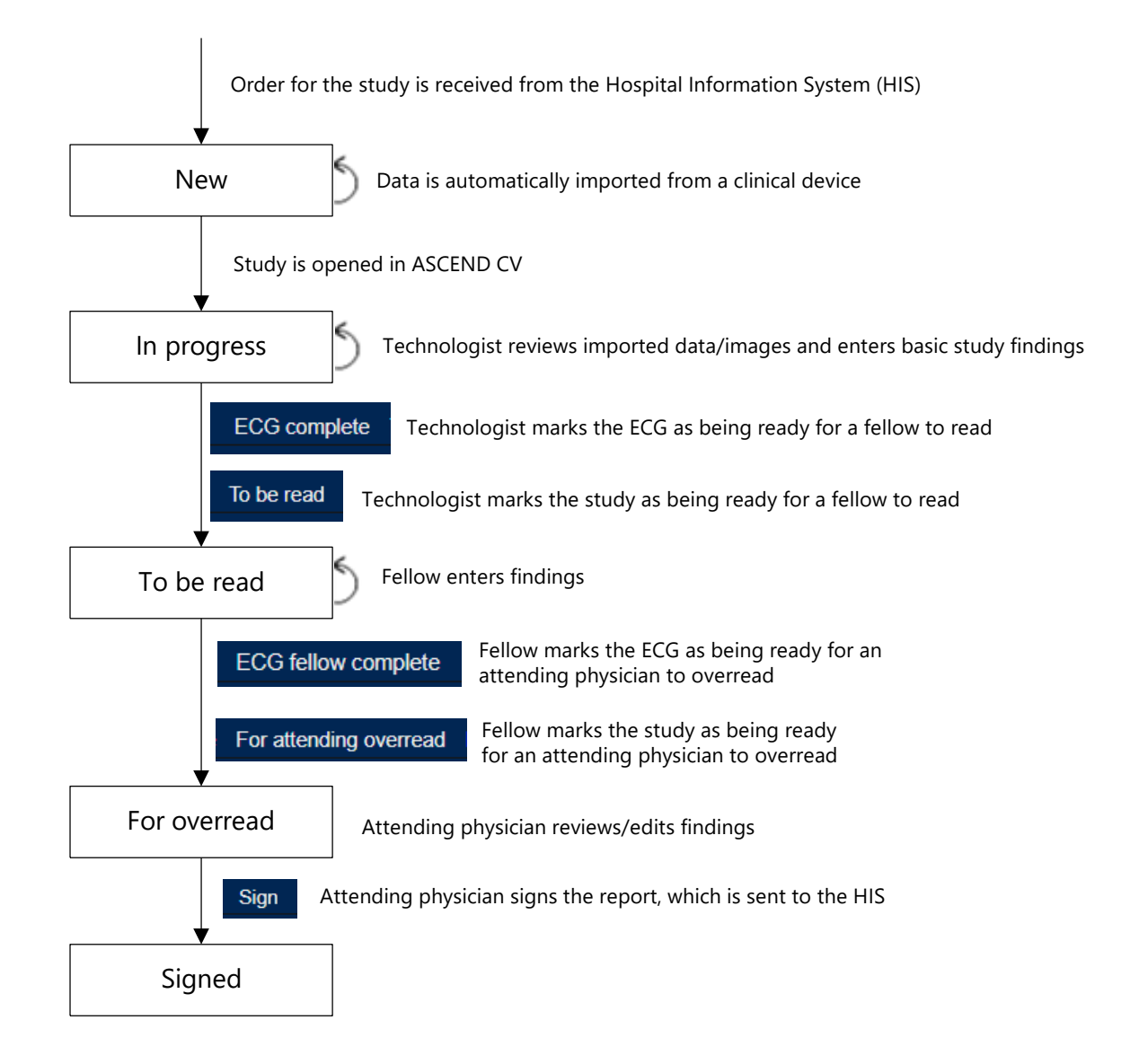

## Force Closing Another User's Reporting Session

If you view a study that is already open for editing by another user, you will be presented with a report preview screen. From this screen, you can select the most recently saved version of the study or any previously confirmed or signed version for review.

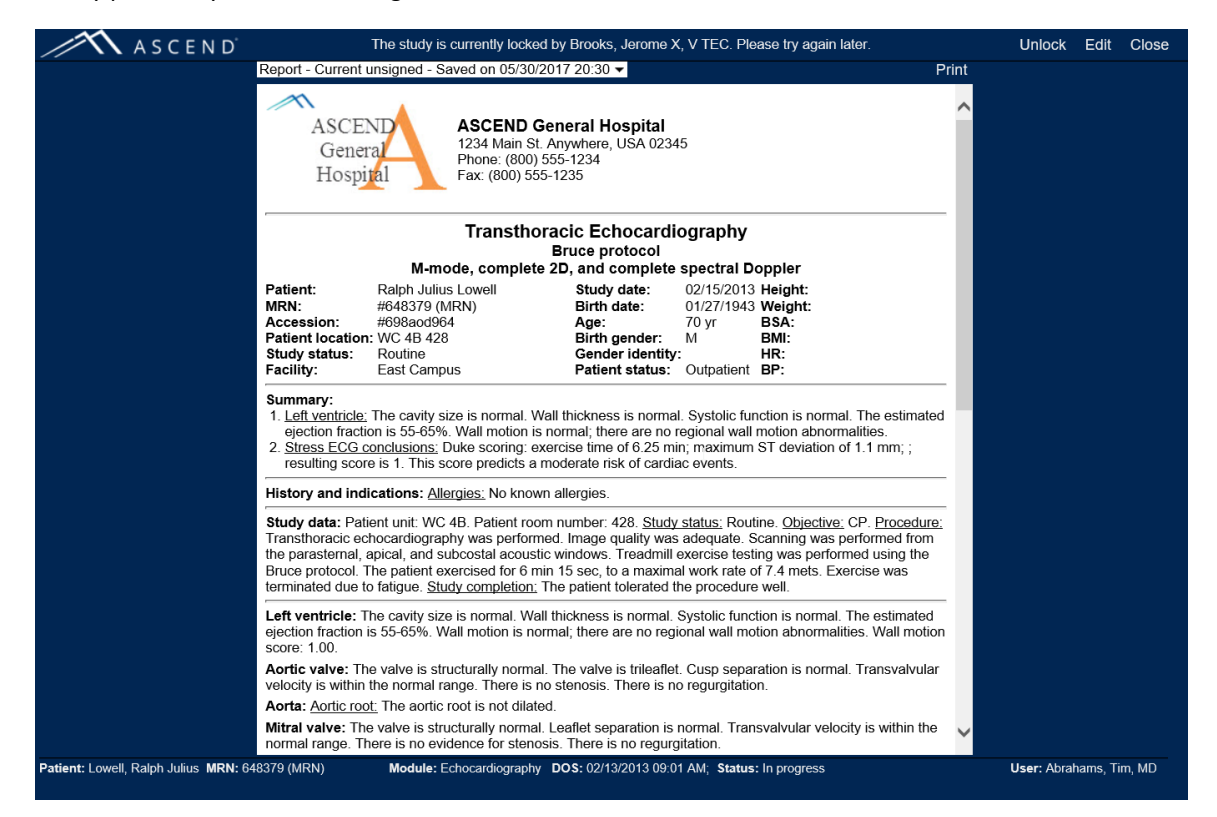

If your ASCEND CV lab administrator has configured the application to allow reporting users to force close other studies, you will also be presented with an **Edit** button near the top right. If you click on **Edit**, a notification will be displayed that the study is currently locked (open for edit) by another user:

| The study is currently locked l     | Unlock                                                                                                    | Edit | Close |  |
|-------------------------------------|----------------------------------------------------------------------------------------------------|------|-------|--|
| If you click <b>Unlock</b> you will | be presented with a confirmation dialog:                                                                        |      |       |  |
|                                     | Unlock study                                                                                                    |      |       |  |
|                                     | Lock held by user: Jerome X. Brooks V, TEC Idle time: 6 minute(s)                                               |      |       |  |
|                                     | This will force the user out of the study. The user's last editing action may be lost. Do you want to continue? |      |       |  |
|                                     | OK Cancel                                                                                                    |      |       |  |

If you then click **OK**, you will have unlocked the study for editing by another user, including yourself. If you now click on the **Edit** button, you will succeed in opening the study for edit.

# Appendix A – ASCEND CV Worklist

Depending on your system configuration, your worklist interface may be provided by your Hospital Information System (HIS), by your Electronic Medical Record system (EMR), or by ASCEND CV. This Appendix describes the ASCEND CV worklist interface.

The **ASCEND CV worklist** displays the list of studies available for reporting or review.

| ASCEND'                |                         |              |                       |              |                          | Open studies      | Abrahams, Tim, MD | Log out         |
|------------------------|-------------------------|--------------|-----------------------|--------------|--------------------------|-------------------|-------------------|-----------------|
| Open study View Assign | Manage studies New stud | y Administer |                       |              |                          | Configure columns | Clear filters     | Refresh         |
| Study date 🔻           | Accession number        | Urgency      | Туре                  | Study status | Patient name             | Birthdate         | MRN               | u               |
|                        |                         | •            | T                     | [All open]   |                          |                   |                   |                 |
| 09/15/2016 01:51:39 PM | ACN18151566             |              | Single physician case | In progress  | Roberts, Albert          | 03/14/1979        | NUC123 (MRN)      | Ν               |
| 06/24/2016 06:06:00 PM | RH_LH_NEW               | Routine      | Unknown               | New          | Marios, Paul             | 07/19/1969        | 6517853158 (MRN)  | ) (             |
| 03/29/2016 01:00:00 PM | CV-0001                 | Routine      | Unknown               | New          | Bruce, Octavia Casey III | 11/07/1957        | 08627 (MRN)       | C               |
| 02/15/2013 01:00:00 PM | 246epd249               | Routine      | Single physician case | In progress  | Howse, Milford Linton    | 03/29/1932        | 1366354 (MRN)     | C               |
| 02/15/2013 03:45:00 AM | 989898                  | Routine      | Single physician case | In progress  | Radke, Phill             | 06/29/1940        | 433627 (MRN)      | Ν               |
| 02/13/2013 11:01:21 AM | 698aod964               | Routine      |                       | In progress  | Lowell, Ralph Julius     | 01/27/1943        | 648379 (MRN)      | E               |
| 01/24/2013 09:39:18 AM | 11331320091011          |              |                       | In revision  | Carson, Mitchell         | 12/25/1947        | 3162935 (MRN)     | E               |
| 11/21/2011 02:36:04 PM | 1110287968              | Routine      | Single physician case | In progress  | Liebliches, Herz M       | 09/19/1953        | 1234567 (MRN)     | C               |
| 08/17/2011 04:21:08 PM | 267dps567               |              |                       | New          | Wickham, Roland          | 08/17/1975        | 3332355 (MRN)     | V               |
| 04/22/2010 03:20:48 PM | 466kjd157               |              |                       | New          | Styles, Hilary Harding   | 08/05/2002        | 1365398 (MRN)     | E               |
| 12/23/2004 04:43:14 PM | CV-13-0100736           | Routine      |                       | New          | Tanner, Evan             | 10/11/1973        | 433627c (MRN)     | 1               |
|                        | 469eds159               |              |                       | In progress  | Norris, Steve Avery      | 06/25/1949        | 1365396 (MRN)     | E               |
|                        | CMRSTUDY002             |              |                       | New          | Franklin, Rachael        | 03/14/1973        | CMR123 (MRN)      | 0               |
|                        |                         |              |                       |              |                          |                   |                   |                 |
|                        |                         |              |                       |              |                          |                   |                   |                 |
|                        |                         |              |                       |              |                          |                   | 1 - 13            | ><br>of 13 item |

## **Refreshing The Worklist**

Clicking the **Refresh** button refreshes the worklist, displaying newly-arrived orders or newly-assigned studies, for example.

## **Opening a Study For Reporting**

Selecting a study from the worklist and clicking the **Open study** button opens the study in the ASCEND CV reporting interface. Once you have completed reporting, clicking the appropriate **Sign** or **Close** button on the workflow toolbar returns you back to the worklist.

| ASCEN                           | D D Data Images         | Participants Stud            | y details Workflow       | Print   | To be read For attending overread Preliminary release Sign Close                                                                                                |
|---------------------------------|-------------------------|------------------------------|--------------------------|---------|----------------------------------------------------------------------------------------------------|
| Q SEARCH SUNDO CREDO            | HELP * OPTIONS          |                              |                          | =       |                                                                                                    |
| History Study M                 | leasurements Diagrams   | Minor Findings abnormalities | Comparisons Conclus      | ions    | Findings Report                                                                                                    |
| Findings                        |                         |                              |                          |         | Summary 🗉                                                                                                    |
| Left ventricle 🐱                |                         | Coronary arteries            | s > 🗉                    | Pulmo   | 1. Left ventricle: The cavity size is normal. Wall thickness is normal.  Systolic function is normal. The estimated election fraction is 55-65%  Wall motion is |
| Normal by TTE                   | 8                       | Mitanal condition of         |                          | Quali   | normal; there are no regional wall motion abnormalities.                                                                                                    |
| Cavity size                     | Normal 💌 🗙              | wittrai valve 😽              | Ξ                        | Tricu   | 2. <u>Stress ECG conclusions</u> : Duke scoring: exercise time of 6.25 min; maximum ST                                                                          |
| Thickness                       | Normal 💌 🗙              | Normal by TTE                | \$                       | Norm    | predicts a moderate risk of cardiac events                                                                                                    |
| Diffuse hypokinesis             | Mild 🗸 🕶                | Visualization                | Not well visualized 🔻 🕂  | Visua   | 3. New summary item                                                                                                    |
| Systolic function workshe       | et 🕨                    | Annulus                      | <b>•</b>                 | Thick   | Imprassions                                                                                                    |
| Systolic function               | Normal 🔻 🗙              | Leaflets                     | Normal thickness 🔻 🕂     | Requ    | New impression                                                                                                    |
| EF (%)                          | 55-65 💌 🗙               | Bowing, prolapse             | Absent 🔻 🕂               | rtogu   | Alleraise dist and mode                                                                                                    |
| Normal, no regional abno        | rmality 🗹               | Velocity                     | Normal 🔻 🗙               | Righ    |                                                                                                    |
| Regional wall motion worl       | ksheet •                | Stenosis                     | Absent 🔻 🗙               | Norm    |                                                                                                    |
| Diastolic function              | Normal 🔻 🕶              | Regurgitation                | Absent 💌 🗙               | Visua   | Study data                                                                                                    |
| Ventricular septum >            |                         | Left atrium 🐱                | 8                        | Size    | Study time: 12:41 PM. Brace: black. Birth gender: male. Breight: 177 cm.                                                                                        |
| Normal                          | \$                      | Normal by TTE                | 8                        | Atria   | 1 83 m <sup>2</sup> Bruce protocol E Transthoracic echocardiography Mmode, complete                                                                             |
| Thickness                       | Normal                  | Visualization                | Not well visualized 🔻 🕶  | Norm    | 2D, and complete spectral Doppler. CP. Outpatient. Routine. Patient unit:                                                                                       |
| Dyssyneray                      | Present                 | Size                         | Normal 🔻 🗙               | Visua   | WC 4B. E Patient room number: 428. E The patient tolerated the procedure well and                                                                               |
| Diastolic flattening            | Present                 | Dulmanan                     |                          | No A    | was discharged from the lab.                                                                                                    |
| Systolic flattening             | Present                 | Pulmonary veins              | •                        | No R    | Procedure narrative 🗉                                                                                                    |
| Cystolic nutterning             |                         | Individual veins >           |                          | Septa   | Transthoracic echocardiography was performed. Image quality was excellent. Scanning                                                                             |
| Aortic valve 🐱                  | Ξ                       | Right ventricle >            | / =                      | Patho   | was performed from the parasternal, apical, and subcostal acoustic windows. Images                                                                              |
| Normal by TTE                   | 8                       | Normal by TTE                |                          |         | exercise testing was performed using the Bruce protocol. The patient exercised for 6                                                                            |
| Visualization                   | Not well visualized 🔻 🛏 | Visualization                | Not well viewalized      | Syst    | min 15 sec, to a maximal work rate of 7.4 mets. Exercise was terminated due to fatigue.                                                                         |
| Leaflet number                  | Trileaflet 💌 🗙          | Cito thickness               | THE POLICE               | IVC n   |                                                                                                    |
| Appearance                      | Normal thickness 🔻 🛏    | Gavity size                  | Normal                   | IVC o   | Adverse outcomes                                                                                                    |
| Velocity                        | Normal 🔻 🗙              | Cavity Size                  | Normal X                 | IVC r   | There were no complications.                                                                                                    |
| Stenosis                        | Absent 💌 🗙              | Systolic function            | I VOITINGI               | IVC r   | Left ventricle                                                                                                    |
| Regurgitation                   | Absent 💌 🗙              | Pulmonic valve               | ₩ 🗏                      | Veno    | The cavity size is normal. Wall thickness is normal.                                                                                                    |
| Aorta M                         | E                       | Normal by TTE                | 8                        | Indivi  | The estimated ejection fraction is 55-65%. Mary E Wall motion is normal; there are no                                                                           |
| Nermel                          | <u>`</u>                | Visualization                | Not well visualized 🔻 🕶  | Perio   |                                                                                                    |
| Vieuelization                   | Mall viewsirad          | Leaflet appearance           | Normal thickness 🔻 🕶     | Norm    | • Suggested interpretations                                                                                                    |
| visualization                   | Mildha Silalad          | Regurgitation                | Absent 🔻 🗙               | Boord   | Aortic valve 🗉                                                                                                    |
| Calaifiantian                   | Mild                    | Pulmonany arten              |                          | Porio   | The valve is structurally normal. The valve is trileaflet. 🗏 Cusp separation is normal. 🗏                                                                       |
| Galcification                   |                         | annonary artery              | Nemal                    | No to   | ransvarvular velocity is within the normal range. There is no stenosis.                                                                                         |
|                                 |                         | MPA size                     | Normai                   | NO La   | Aorta 🗏                                                                                                    |
|                                 |                         |                              | Scroll for additional c  | ontent  | Aprile reat: The partie reat is not dilated.                                                                                                    |
|                                 | UDN: 040070 (4101)      |                              |                          | >       | And the foot is not diated.                                                                                                    |
| Patient: Lowell, Ralph Julius I | WRN: 648379 (MRN)       |                              | Module: Echocardiography | DUS: SI | atus: in progress User: Abrahams, Tim, MD                                                                                                    |

#### **Previewing a Report**

Selecting a study from the worklist and clicking the **View** button displays the report associated with the selected study.

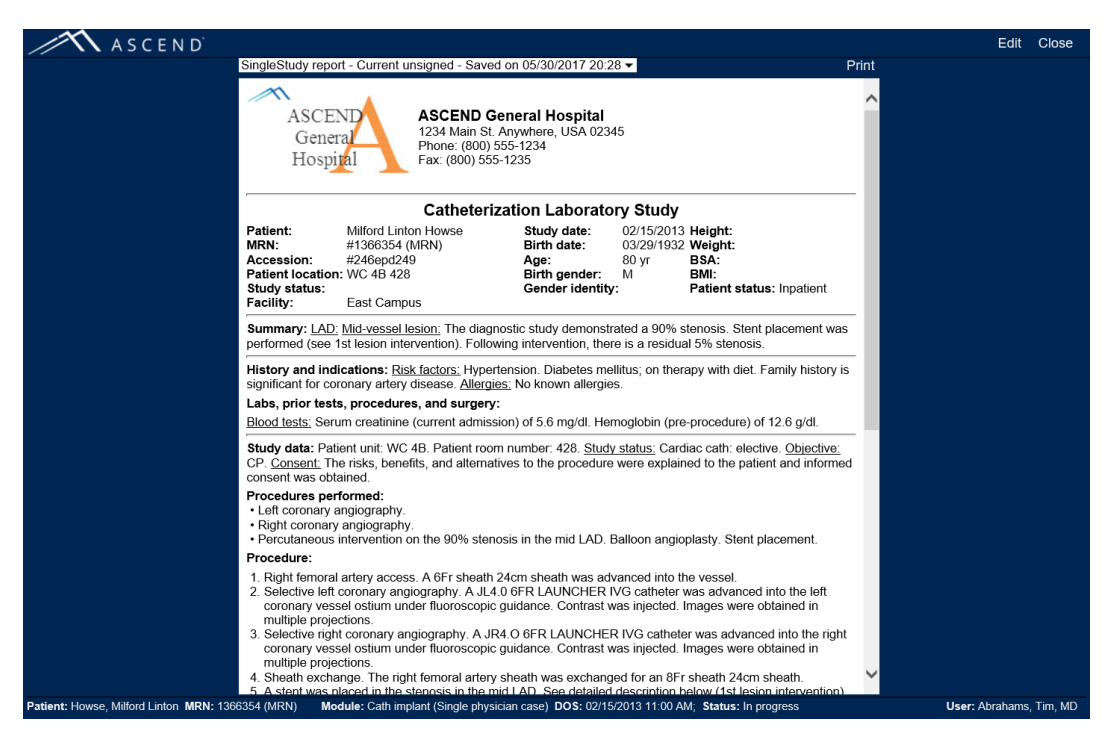

If there are prior Cardiology studies for the patient associated with the selected study, then a Show comparison studies button will be displayed in the top-left. Pressing the button displays any prior reports (left) alongside the report for the selected study (right).

| ASCEND                                                                                                    |                                                                                   |                                                                                |                                                                                            |                                                                            | Edit (                | Close |
|----------------------------------------------------------------------------------------------------|-----------------------------------------------------------------------------------|--------------------------------------------------------------------------------|--------------------------------------------------------------------------------------------|----------------------------------------------------------------------------|-----------------------|-------|
| Prior studies                                                                                                    | Current study                                                                     | SingleStudy report -                                                           | Current unsigned                                                                           | - Saved on 05/30/20                                                        | 017 20:25             | -     |
| Dr. Lawrence - 01/24/2013 - Nuclear cardiology - SingleStudy - Signed Close<br>Print                                                                                                    |                                                                                   |                                                                                |                                                                                            |                                                                            |                       | Print |
| ASCEND General Hospital<br>General<br>Hospital<br>ASCEND General Hospital<br>1234 Main St. Anywhere, USA 02345<br>Phone: (800) 555-1235                                                                                                    | ASCEN<br>Genera<br>Hospit                                                         | ASCI<br>1234 I<br>Phone<br>Fax: (a                                             | END General H<br>Main St. Anywhere,<br>e: (800) 555-1234<br>800) 555-1235                  | ospital<br>, USA 02345                                                     |                       |       |
| Myocardial Perfusion Imaging<br>Bruce protocol<br>Gated SPECT and planar imaging                                                                                                    |                                                                                   | Myocardia<br>B<br>Gated SPE                                                    | al Perfusion In<br>ruce protocol<br>CT and planar in                                       | naging<br>naging                                                           |                       |       |
| Patient:         Phill Radke         Ordering physician: Michael Edwards, MD           MR number:         43627         Height:           Age:         63 yr         Weight:           Birth date:         06/29/1940         Study date:           Study date:         03/09/2004                                                                                                    | Patient:<br>MRN:<br>Accession:<br>Patient location:<br>Study status:<br>Facility: | Phill Radke<br>#433627 (MRN)<br>#989898<br>WC 4B 428<br>Routine<br>East Campus | Study 02/<br>date:<br>Birth date: 06/<br>Age: 72:<br>Birth M<br>gender:                    | 15/2013Height:<br>Weight:<br>29/1940BSA:<br>yr BMI:<br>Patient<br>status:  | Inpatie               | ent   |
| Summary: <u>Stress ECG conclusions</u> : Duke scoring: exercise time of 6.25 min; maximum<br>ST deviation of 1.1 mm; no angina; resulting score is 1. This score predicts a moderate<br>risk of cardiac events.<br>Impressions: Abnormal study after maximal exercise without reproduction of                                                                                             | Summary: <u>Stress</u><br>ST deviation of 6.                                      | ECG conclusions;<br>8 mm; .                                                    | Gender<br>identity:<br>Duke scoring: exer                                                  | cise time of 7.92 mir                                                      | ı; maximu             | m     |
| symptoms. Cannot exclude myocardial infarction, in the territory of the left circumflex<br>coronary artery.                                                                                                    | History and india                                                                 | ations: Allergies: N                                                           | lo known allergies                                                                         |                                                                            |                       | - 1   |
| Recommendations:<br>1. If patient symptoms persist.<br>2. Cardiac catheterization should be performed.                                                                                                    | Study data: Patie<br>Objective: CP. Co                                            | ent unit: WC 4B. Pat<br>insent: The risks, be                                  | ient room number:<br>enefits, and alternat                                                 | 428. Study status: R<br>tives to the procedur                              | outine.<br>e were     | -     |
| History: Moderate exertional chest pain. <u>Risk factors:</u> Current tobacco use.<br>Hypertension. Diabetes mellitus. Dyslipidemia.                                                                                                    | The patient was b                                                                 | rought to the labora                                                           | tory. A baseline EC                                                                        | CG was recorded. Info<br>CG was recorded. Info                             | al setup.<br>ravenous |       |
| Study data: <u>Study status</u> : Elective. <u>Consent</u> : The risks, benefits, and alternatives to the<br>procedure were explained to the patient and informed consent was obtained. <u>Procedure</u> :<br>Initial setup. The patient was brought to the laboratory. A baseline ECG was recorded.<br>Intravenous access was obtained. Surface ECG leads and manual cult blood pressure | measurements we<br>Bruce protocol. Th<br>9.1 mets. Exercise<br>completion: The p  | e patient exercised<br>was terminated du<br>vatient tolerated the              | dmill exercise testin<br>I for 7 min 55 sec, to<br>le to fatigue and du<br>procedure well. | ng was performed us<br>o a maximal work ra<br>ie to dizziness. <u>Stud</u> | ing the<br>te of<br>L |       |
| measurements were monitored. Treadmill exercise testing was performed using the<br>Bruce protocol. The patient exercised for 6 min 15 sec. to a maximal work rate of                                                                                                    | Isotope administ                                                                  | ration:                                                                        |                                                                                            | -                                                                          |                       |       |
| 7.4 mets. Exercise was terminated due to fatigue. <u>Study completion</u> : All catheters                                                                                                    | Stage                                                                             | Rest                                                                           | Stress                                                                                     | -                                                                          |                       |       |
| inserted during the procedure were removed. The patient tolerated the procedure well<br>and was discharged from the lab                                                                                                    | Agent                                                                             | Tc-99m sestamibi                                                               | Tc-99m sestamibi                                                                           | 1                                                                          |                       |       |
| Stress protocol:                                                                                                    | Injected dose                                                                     | 6 mCi                                                                          | 24 mCi                                                                                     | -                                                                          |                       |       |
|                                                                                                    | Injection to image                                                                | 9100.15                                                                        | 00.15                                                                                      |                                                                            |                       | _     |

Clicking Close in the Prior Studies section will return to displaying just the current study.

|                                                                                                    | <ul> <li>Current unsigned</li> </ul>                                                                                                    | - Saved on 05/30/2                                                                                                    | 017 20:25                                                                                        | •                                                                                             |                                                                                                    | Print               |  |
|----------------------------------------------------------------------------------------------------|----------------------------------------------------------------------------------------------------|----------------------------------------------------------------------------------------------------|--------------------------------------------------------------------------------------------------|-----------------------------------------------------------------------------------------------|----------------------------------------------------------------------------------------------------|---------------------|--|
| son studies<br>ASCEN<br>Genera<br>Hospine                                                                                                    | ASCEND General Hospital<br>General<br>Hospital<br>Eax: (800) 555-1235                                                                                           |                                                                                                    |                                                                                                  |                                                                                               |                                                                                                    | Â                   |  |
|                                                                                                    | My                                                                                                    | ocardial Perfu<br>Bruce pro<br>ated SPECT and                                                                                                    | ision Im<br>otocol<br>planar im                                                                  | aging<br>aging                                                                                |                                                                                                    |                     |  |
| Patient:<br>MRN:<br>Accession:<br>Patient location:<br>Study status:<br>Facility:                                                                           | Phill Radke<br>#433627 (MRN)<br>#989898<br>WC 4B 428<br>Routine<br>East Campus                                                                                  | Study o<br>Birth d<br>Age:<br>Birth g<br>Gender                                                                                                    | date:<br>ate:<br>ender:<br>r identity:                                                           | 02/15/2013<br>06/29/1940<br>72 yr<br>M                                                        | Height:<br>Weight:<br>BSA:<br>BMI:<br>Patient status: Inpatient                                                                                                    |                     |  |
| Summary: <u>Stress</u><br>6.8 mm; .                                                                                                    | ECG conclusions;                                                                                                    | Duke scoring: exerci                                                                                                    | se time of                                                                                       | 7.92 min; m                                                                                   | aximum ST deviation of                                                                                                    |                     |  |
| History and indica                                                                                                    | ations: <u>Allergies:</u> N                                                                                                    | lo known allergies.                                                                                                    |                                                                                                  |                                                                                               |                                                                                                    |                     |  |
| Study data: Patier<br>The risks, benefits<br>obtained. <u>Procedu</u><br>Intravenous access<br>monitored. Treadm<br>55 sec, to a maxim<br>Study completion: | it unit: WC 4B. Pati<br>and alternatives to<br>it initial setup. The<br>was obtained. Su<br>ill exercise testing<br>al work rate of 9.1<br>The patient tolerate | ent room number: 4<br>the procedure were<br>patient was brough<br>face ECG leads and<br>was performed using<br>mets. Exercise was<br>ed the procedure wel | 28. <u>Study s</u><br>explained<br>t to the lab<br>d manual c<br>g the Bruce<br>terminated<br>I. | status: Routi<br>to the patie<br>oratory. A b<br>uff blood pre<br>protocol. T<br>due to fatig | ine. <u>Objective</u> ; CP. <u>Consent</u><br>and informed consent we<br>aseline ECG was recorded<br>assure measurements were<br>he patient exercised for 7 n<br>ue and due to dizziness. | t<br>as<br>h<br>nin |  |
| Isotope administr                                                                                                    | ation:                                                                                                    |                                                                                                    |                                                                                                  |                                                                                               |                                                                                                    |                     |  |
| Stage                                                                                                    | Rest                                                                                                    | Stress                                                                                                    |                                                                                                  |                                                                                               |                                                                                                    |                     |  |
| Agent                                                                                                    | Tc-99m sestamibi                                                                                                    | Tc-99m sestamibi                                                                                                    |                                                                                                  |                                                                                               |                                                                                                    |                     |  |
| Injected dose                                                                                                    | 6 mCi                                                                                                    | 24 mCi                                                                                                    |                                                                                                  |                                                                                               |                                                                                                    |                     |  |
|                                                                                                    | 00:15                                                                                                    | 00:15                                                                                                    |                                                                                                  |                                                                                               |                                                                                                    |                     |  |
| Injection to image                                                                                                    |                                                                                                    |                                                                                                    |                                                                                                  |                                                                                               |                                                                                                    |                     |  |
| Injection to image<br>Post 1st injection                                                                                                    |                                                                                                    | 03:00                                                                                                    |                                                                                                  |                                                                                               |                                                                                                    |                     |  |

If you wish to edit the selected study, clicking the **Edit** button will open the study in the ASCEND CV reporting interface. Note that if the study is currently opened for reporting by another user, and if your ASCEND CV lab administrator has configured the application to allow force close other studies, after clicking **Edit**, you will be prompted to terminate the session of the other user, along with an indication of how long that user's session has been idle.

## Assigning a Study

Selecting a study from the worklist and clicking the **Assign** button displays the participants for the study and allows you to assign participants to roles. See the *Participants Button* section of this Guide for details.

| Participants           |                       |                             |  |  |  |  |
|------------------------|-----------------------|-----------------------------|--|--|--|--|
| Show only: East Campus |                       |                             |  |  |  |  |
|                        | Role                  | Participant                 |  |  |  |  |
|                        | Responsible physician | Lawrence, Christopher Mark, |  |  |  |  |
|                        | Preliminary signer    | [none]                      |  |  |  |  |
|                        | Sonographer           | Brooks, Jerome X, V TEC 🔹   |  |  |  |  |
|                        | Referring physician   | [none]                      |  |  |  |  |
|                        | Ordering physician    | [none]                      |  |  |  |  |
|                        | Practice              | [none]                      |  |  |  |  |
|                        |                       | Ok Cancel                   |  |  |  |  |

## **Managing Worklist Views**

You can configure the worklist to meet your needs:

• The worklist can be **sorted by column entry**. Clicking on a column heading such as **Study status** toggles between:

| 0 | Unsorted Study status  | with no     | arrow             |
|---|------------------------|-------------|-------------------|
| 0 | an increasing sort Stu | dy status 🔺 | with an up arrow  |
| 0 | a decreasing sort Stu  | dy status 🔻 | with a down arrow |

Clicking on multiple columns combines the sorts across all columns, grouped in the order the columns were clicked. For example, clicking on Study Status, followed by clicking on Patient name creates a nested or grouped sort ordered by patient name within increasing status progression, as seen below:

| A S C E N D                                                                     |                          |            | Oper                  | Abra              | hams, Tim, MD Log out    |  |  |
|---------------------------------------------------------------------------------|--------------------------|------------|-----------------------|-------------------|--------------------------|--|--|
| Open study View Assign                                                          | Manage studies New study | Administer |                       | Configure columns | Clear filters Refresh    |  |  |
| Study date                                                                      | Accession number         | Urgency    | Туре                  | Study status 🔺    | Patient name 🔺           |  |  |
|                                                                                 |                          | <b>.</b>   | •                     | <b>.</b>          |                          |  |  |
| 03/29/2016 01:00:00 PM                                                          | CV-0001                  | Routine    | Unknown               | New               | Bruce, Octavia Casey III |  |  |
|                                                                                 | CMRSTUDY002              |            |                       | New               | Franklin, Rachael        |  |  |
| 06/24/2016 06:06:00 PM                                                          | RH_LH_NEW                | Routine    | Unknown               | New               | Marios, Paul             |  |  |
| 04/22/2010 03:20:48 PM                                                          | 466kjd157                |            |                       | New               | Styles, Hilary Harding   |  |  |
| 12/23/2004 04:43:14 PM                                                          | CV-13-0100736            | Routine    |                       | New               | Tanner, Evan             |  |  |
| 08/17/2011 04:21:08 PM                                                          | 267dps567                |            |                       | New               | Wickham, Roland          |  |  |
| 02/15/2013 01:00:00 PM                                                          | 246epd249                | Routine    | Single physician case | In progress       | Howse, Milford Linton    |  |  |
| 11/21/2011 02:36:04 PM                                                          | 1110287968               | Routine    | Single physician case | In progress       | Liebliches, Herz M       |  |  |
| 02/13/2013 11:01:21 AM                                                          | 698aod964                | Routine    |                       | In progress       | Lowell, Ralph Julius     |  |  |
|                                                                                 | 469eds159                |            |                       | In progress       | Norris, Steve Avery      |  |  |
| 02/15/2013 03:45:00 AM                                                          | 989898                   | Routine    | Single physician case | In progress       | Radke, Phill             |  |  |
| 09/15/2016 01:51:39 PM                                                          | ACN18151566              |            | Single physician case | In progress       | Roberts, Albert          |  |  |
| 07/23/2015 11:38:24 PM                                                          | 12453                    |            |                       | Signed            | Carson, Mitchell         |  |  |
|                                                                                 | CMRSTUDY001              |            |                       | Signed            | Franklin, Rachael        |  |  |
| 01/24/2013 09:39:18 AM                                                          | 55443                    |            | Single physician case | Signed            | Liebliches, Herz M       |  |  |
| ✓         →           (#)         1         0         1         -21 of 21 items |                          |            |                       |                   |                          |  |  |

• The worklist, when longer than a single screen or page, can be traversed using the worklist paging control at the bottom left.

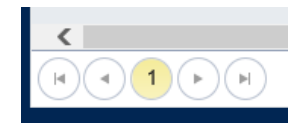

These buttons will display hover text to remind you of their function. From left to right they are:

- Go to the first page
- Go to the previous page
- [current page number not a button]
- Go to the next page
- Go to the last page
- The worklist can be **filtered by column entry**. Entering text in a column's filter box (below the column heading) displays <u>only</u> those studies that contain the specified text in the specified column (the studies that contain "L" in the *Patient name* column, in the example below).

|   |                    | Patient name 🔺     |  |
|---|--------------------|--------------------|--|
| - |                    | ЦІ                 |  |
|   | Liebliches, Herz M |                    |  |
| - | Lowel              | l, Ralph Julius    |  |
| _ |                    | Lonon, ranprioanao |  |

You can either click the mouse outside the dropdown to clear the matching list and display all patient names beginning with "L", or sub-select one of the matches to display only the studies associated with that one patient.

Columns with predefined options can be filtered by selecting one or more choices from the associated filter list. Note that after selecting choices, you may need to click somewhere else on the worklist to close the filter list.

| Reporting module     |  |  |
|----------------------|--|--|
|                      |  |  |
| (Select all)         |  |  |
| Cardiac CT           |  |  |
| Cath                 |  |  |
| Cath implant         |  |  |
|                      |  |  |
| Echocardiography     |  |  |
| Electrophysiology    |  |  |
| Noninvasive vascular |  |  |
| Nuclear cardiology   |  |  |
| Pediatric Echo       |  |  |
| Done Clear           |  |  |

In either case, the filtered column will display **Items selected** to indicate that it is being filtered.

| Reporting module |     |
|------------------|-----|
| Items selected   | • × |
| Echocardiography |     |
| Echocardiography |     |
| Pediatric Echo   |     |
| Pediatric Echo   |     |
| Echocardiography |     |
| Echocardiography |     |

Clicking the 💬 will clear the individual filter. Clicking the **Clear filters** button will clear all filters set across all columns.

• The worklist **columns can be reordered**. To reposition a column in the worklist, drag its column heading (*Study status* in the example below) to a new location and drop it.

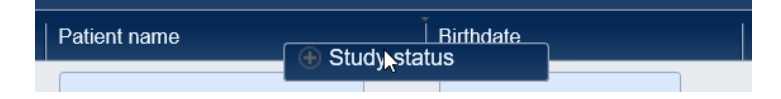

• The worklist **column widths can be adjusted**. To narrow/widen a column, grab its column divider (the dotted line in the example below) and drag it left/right.

| Patient name | , s |
|--------------|-----|
|              |     |

Once you have a worklist configuration that you like, you can save it as a named **worklist view** for future use. The example below shows a worklist whose columns have been reordered and contain open (unsigned) Echocardiography studies performed at the East Campus, sorted by study date/time.

| Facility        | Reporting module     | Study status                        | Study date 🔻           | Patient name         |
|-----------------|----------------------|-------------------------------------|------------------------|----------------------|
| East Campus 🔹 🗙 | Echocardiography • × | Items selected $\ {\bf v}$ $\times$ |                        |                      |
| East Campus     | Echocardiography     | New                                 | 07/23/2015 11:38:24 PM | Carson, Mitchell     |
| East Campus     | Echocardiography     | New                                 | 02/13/2013 11:01:21 AM | Lowell, Ralph Julius |

This view can be saved as an "East campus echo studies" worklist view by clicking the **Manage view** button, selecting **Save as**, and specifying the name of the new view.

| Manage view 🔻 |      |                              |        |
|---------------|------|------------------------------|--------|
| Save          | sh   | Enter a label for the new vi | ew ×   |
| Save ap       | -SII |                              |        |
| Restore       | ency | East campus echo studies     |        |
| Delete        |      | ОК                           | Cancel |

The "East campus echo studies" view is then available in the worklist view selector.

| Open studies             |   |     | Man | age view 🔻 |
|--------------------------|---|-----|-----|------------|
| Default (all studies)    |   | ers | ;   | Refresh    |
| East campus echo studies |   |     |     |            |
| Open studies             | ~ |     |     |            |

#### Administering a Study

(Requires Lab Administrator privileges)

Selecting a study from the worklist and clicking the **Administer** button displays a form containing information about the study (*Order, Case,* and *Study* blocks) and the associated patient (*Patient* and *Admission* blocks). Note that the **Administer** button will only be displayed on the worklist if you have *Lab Administrator* privileges.

#### **Editing Study Data**

The study fields with **black** text are editable. The fields with gray text are presented for review <u>only</u>. Click the **Save** button to save the edited study data.

| Administer - Case                                                                                      | editor                             |                                                                         |                                                  |
|----------------------------------------------------------------------------------------------------|------------------------------------|-------------------------------------------------------------------------|--------------------------------------------------|
| Admission<br>Account number 10041889<br>Arrival date/time 02/13/2013 12:21 PM<br>Admission Observation |                                    | Patient<br>Carson, Mitchell<br>MRN:<br>3162935 (MRN)<br>DOB: 12/25/1947 | Edit patient<br>Change patient<br>Create patient |
| Order                                                                                                  |                                    | Case                                                                    |                                                  |
| Accession number                                                                                       | 12453                              | Lab discharge date/time                                                 |                                                  |
| Study instance ID                                                                                      | 1.2.888.777777.6666.1.99999999.4.2 | Location performed                                                      |                                                  |
| Placer order number                                                                                    | 36099144                           | Procedure room                                                          |                                                  |
| Ordered date/time                                                                                      | 02/13/2013 09:40 AM                | Encounter MRN 3162935                                                   |                                                  |
| Universal service ID                                                                                   | CardiacEchoca20 [TEE]              | Study                                                                   |                                                  |
| Order description                                                                                      | Cardiac Echocardiogram Transesopt  | Start date/time 07/23/2015 09:38 PM                                     | M                                                |
| Urgency                                                                                                | $\checkmark$                       | Stop date/time                                                          |                                                  |
| External ID                                                                                            |                                    |                                                                         |                                                  |
| Order status                                                                                           | <b>v</b>                           |                                                                         |                                                  |
| Order canceled reason                                                                                  |                                    |                                                                         |                                                  |
| Facility                                                                                               | East Campus                        |                                                                         |                                                  |
|                                                                                                    |                                    | 1 b                                                                     |                                                  |
| Cancel order Reset stu                                                                                 | Idy Download study                 | xml                                                                     | Save Cancel                                      |

## **Editing Patient Data**

Clicking the **Edit patient** button displays a form for editing data about the patient associated with the study.

| This patient record is sha<br>This form should only be<br>To change the patient as | ared by <u>all</u> of the studies associated w<br>used to <u>update</u> patient information.<br>sociated with this study, use the Cha | ith this patient.<br>nge patient function. |            |       |   |         |        |  |
|------------------------------------------------------------------------------------|----------------------------------------------------------------------------------------------------|--------------------------------------------|------------|-------|---|---------|--------|--|
| ID                                                                                 | 713                                                                                                    |                                            |            |       |   |         |        |  |
| Salutation                                                                         |                                                                                                    | SSN                                        | 184-38     | -9676 |   |         |        |  |
| First name                                                                         | Mitchell                                                                                                    | MPI                                        |            |       |   |         |        |  |
| Middle name                                                                        |                                                                                                    | Universal record                           | #          |       |   |         |        |  |
| Last name                                                                          | Carson                                                                                                    | Eoroign boolth is                          | ouronoo    |       |   |         |        |  |
| Family suffix                                                                      |                                                                                                    | Indian health se                           | rvice      |       |   |         |        |  |
| Professional suffix                                                                | (                                                                                                    | Medicaid                                   | 11100      |       |   |         |        |  |
|                                                                                    |                                                                                                    | Medicare                                   |            |       |   |         |        |  |
| Address 1                                                                          | 603 THUNDER DR                                                                                                    | Military health call                       | are        |       |   |         |        |  |
| Address 2                                                                          |                                                                                                    | No health insura                           | ince       |       |   |         |        |  |
| City                                                                               | PRESCOTT                                                                                                    | Private health in                          | surance    |       |   |         |        |  |
| State / province                                                                   | AZ                                                                                                    | State specific he                          | ealth care | plan  |   |         |        |  |
| Zip / postal code                                                                  | 863035088                                                                                                    |                                            |            |       |   |         |        |  |
| Country                                                                            |                                                                                                    |                                            |            |       |   |         |        |  |
| Email                                                                              |                                                                                                    | Death indicator                            |            |       | ~ |         |        |  |
| Business #                                                                         |                                                                                                    | Death date/time                            |            |       |   |         |        |  |
| Home #                                                                             | (603)400-500                                                                                                    | boun datorano                              |            |       |   |         |        |  |
| Fax #                                                                              |                                                                                                    |                                            |            |       |   |         |        |  |
|                                                                                    | 10.05110.17                                                                                                    | Assigning autho                            | rity       | Туре  |   | ID      |        |  |
| Birth date                                                                         | 12/25/1947                                                                                                    | MRN                                        | -          | MRN   | - | 3162935 |        |  |
| Birth gender                                                                       | Male                                                                                                    |                                            |            |       |   |         |        |  |
| Ethnicity                                                                          | Unknown                                                                                                    |                                            |            |       |   |         |        |  |
| Race                                                                               | White                                                                                                    |                                            |            |       |   |         |        |  |
| Marital status                                                                     | Married 🗸                                                                                                    |                                            |            |       |   |         |        |  |
| Primary language                                                                   | English                                                                                                    |                                            |            |       |   | New     | Delete |  |
|                                                                                    |                                                                                                    |                                            |            |       |   |         |        |  |
|                                                                                    |                                                                                                    |                                            |            |       |   |         |        |  |

Note that this patient data record is shared by <u>all</u> the ASCEND CV studies for the patient. This form should only be used to update information on the selected patient, <u>not</u> to change the patient associated with the study.

Clicking the **Change patient** button displays a form for selecting a different patient for the study. Adjust the name or portion of the name you are searching for in the Search text box to constrain the list of patients.

| Administer - Case editor: Patient selector |            |            |  |  |
|--------------------------------------------|------------|------------|--|--|
| Search:                                    |            |            |  |  |
| Name                                       | MRN        | DOB        |  |  |
| Bruce, Octavia Casey III                   | 08627      | 11/07/1957 |  |  |
| Carson, Mitchell                           | 3162935    | 12/25/1947 |  |  |
| Franklin, Rachael                          | CMR123     | 03/14/1973 |  |  |
| Howse, Milford Linton                      | 1366354    | 03/29/1932 |  |  |
| Liebliches, Herz M                         | 1234567    | 09/19/1953 |  |  |
| Lowell, Ralph Julius                       | 648379     | 01/27/1943 |  |  |
| Marios, Paul                               | 6517853158 | 07/19/1969 |  |  |
| Norris, Steve Avery                        | 1365396    | 06/25/1949 |  |  |
| Radke, Phill                               | 433627     | 06/29/1940 |  |  |
| Roberts, Albert                            | NUC123     | 03/14/1979 |  |  |
| Styles, Hilary Harding                     | 1365398    | 08/05/2002 |  |  |
| Tanner, Evan                               | 433627c    | 10/11/1973 |  |  |
| Wickham, Roland                            | 3332355    | 08/17/1975 |  |  |
|                                            |            |            |  |  |
|                                            |            |            |  |  |
|                                            |            |            |  |  |
|                                            |            |            |  |  |
|                                            |            |            |  |  |
| New                                        |            | OK Cancel  |  |  |

Clicking either the **Create patient** button on the Case Editor form, or the **New** button on the Patient Selector form will display a new form for entering a new patient for the study.

| Salutation          |                                            |    |
|---------------------|--------------------------------------------|----|
| First name          | ! SSN                                      |    |
| Middle name         | ! MPI                                      |    |
| Last name           | ! Universal record #                       |    |
| Family suffix       | Ecroign health insurance                   |    |
| Professional suffix | Indian health service                      |    |
| Address 1           | Medicaid                                   |    |
| Address 2           | Medicare                                   |    |
| City                | Military health care                       |    |
| State / province    | No health insurance                        |    |
| Zip / postal code   | State specific health care plan            |    |
| Country             |                                            |    |
| Email               |                                            |    |
| Business #          | Death indicator                            |    |
| Home #              | Death date/time                            |    |
| Fax #               | usadi date/time                            |    |
| Birth date mm/dd/yy | ! A minimum of one identifier is required. |    |
| Birth gender        | Assigning authority Type ID                |    |
| Ethnicity           | No data available in table                 |    |
| Race                |                                            |    |
| Marital status      |                                            |    |
| Primary language    |                                            |    |
|                     |                                            |    |
|                     | Ne                                         | ew |
|                     |                                            |    |
|                     |                                            |    |
|                     |                                            |    |
|                     |                                            |    |

The fields marked with a red exclamation point (!) are required and must be specified. Note that you must specify at least <u>one</u> patient identifier – master patient index number (MPI), universal record number, or medical record number (MRN) – using either a named field or the patient identifier panel.

| Assigning authority | Туре | ID      |
|---------------------|------|---------|
| MRN                 | MRN  | 3162935 |
|                     |      |         |
|                     |      |         |
|                     |      |         |
|                     |      | New     |

#### **Canceling a Study**

Clicking the **Cancel order** button cancels the study. You might use this option if an ordered study will not be performed for some reason. Note that only <u>unsigned</u> studies can be canceled. If <u>no</u> data has been recorded for the study (beyond the data imported with the order), then the study is removed from the ASCEND CV database. Otherwise, the study is marked as *'canceled'* but the associated data is retained in the ASCEND CV database.

#### **Resetting a Study**

Clicking the **Reset study** button returns a study back to its initial state immediately after processing of the associated order. Note that resetting a study deletes <u>all</u> data imported from clinical devices and <u>all</u> recorded findings. Only <u>unsigned</u> studies can be reset.

| Reset study                                                                                            |
|----------------------------------------------------------------------------------------------------|
| Edit and resubmit order                                                                                |
| The case will be completely deleted, including the associated order and all recorded findings,         |
| imported device data, and imported secondary capture images. All studies associated with the           |
| case will be deleted. Following reset, you can edit the original order to correct errors and the       |
| revised order will be resubmitted. Device data will <u>not</u> be reimported automatically, but can be |
| reimported manually. Secondary capture images will <u>not</u> be reimported automatically and must     |
| be recaptured.                                                                                         |
| Use case: The order has an incorrect patient or study identifier (e.g., MRN, Accession#, USID)         |
|                                                                                                    |
| Reset study                                                                                            |
| All recorded findings imported viewice data, and imported secondary capture images will be             |
| deleted, but the original order will be retained. Device data will not be reimported                   |
| automatically, but can be reimported manually. Secondary capture images will not be reimported         |
| automatically and must be recaptured.                                                                  |
|                                                                                                    |
| Use case: Incorrect device data was imported                                                           |
|                                                                                                    |
| Cancel                                                                                                 |
|                                                                                                    |

Clicking the **Reset study** button resets the study by (re)processing the original order. You might use this option to reset a study if incorrect device data was imported or a large number of incorrect findings recorded.

Clicking the **Edit and resubmit order** button displays the **Administer** form (shown above) allowing editing of order data <u>before</u> the order is (re)processed. Note that, in this case, <u>all</u> the study fields on the **Administer** form will be editable. You might use this option to reset a study if the original order contained an incorrect study identifier (Accession #, facility, or Universal Service ID).

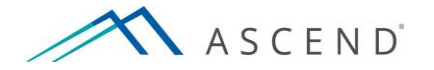

801 Warrenville Road Suite 200 Lisle, Illinois 60532 (844) 413-2610 information@ascendhit.com

© 2013, 2016, 2017 ASCEND HIT LLC. All Rights Reserved. The distribution, publication, modification, or reproduction of this document is strictly prohibited without the prior written consent of ASCEND HIT LLC.